# Programmatūra Hypertension Management Software (HMS) 5.0

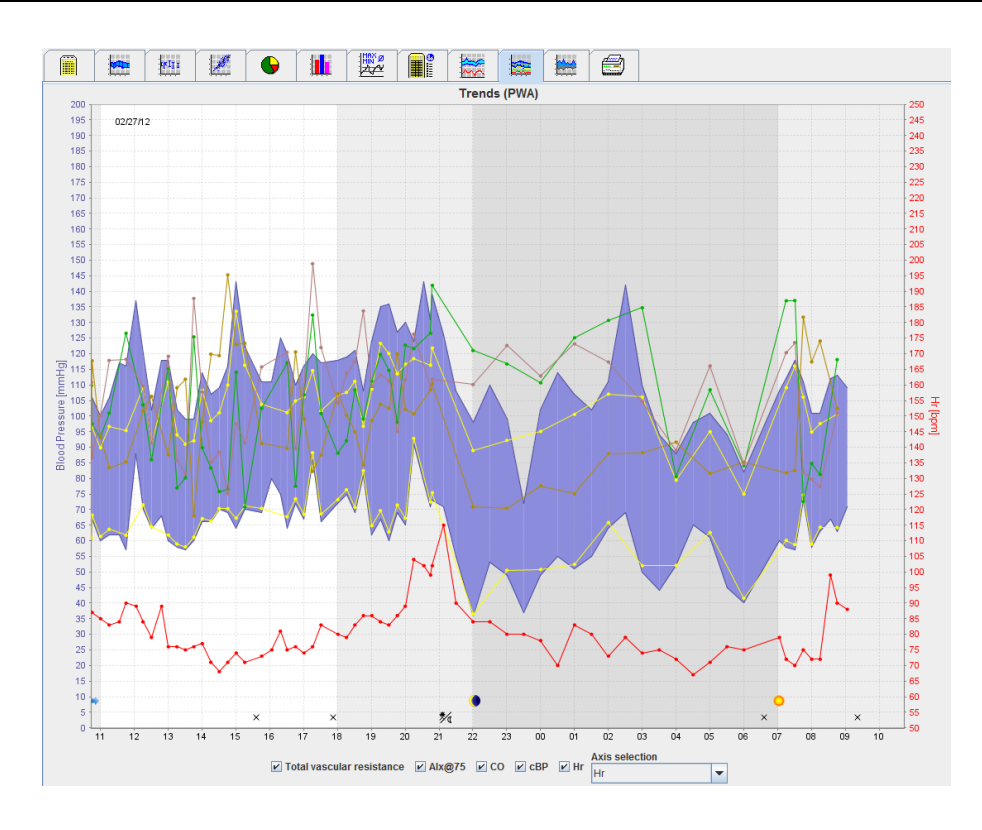

# Lietošanas norādījumi ABPM 7100 ar PWA licenci

lerīces ABPM 7100 izplatītājs ir tikai uzņēmums Welch Allyn, Inc.

Lai atbalstītu šajā publikācijā aprakstītā izstrādājuma paredzēto lietojumu, izstrādājuma pircējam ir atļauts kopēt šo publikāciju tikai iekšējai izplatīšanai no Welch Allyn nodrošinātajiem datu nesējiem.

Uzmanību! Šī rokasgrāmata attiecas tikai uz ierīci, kuru atbilstoši ASV federālo tiesību aktu prasībām drīkst pārdot tikai licencētiem ārstiem vai atbilstoši licencēta ārsta ordinējumam.

Ierīces ražotājs un uzņēmums Welch Allyn nevar tikt saukti pie atbildības par traumām vai šī izstrādājuma nelikumīgu vai neatbilstoši lietošanu, ko var izraisīt fakts, ka šis izstrādājums netiek izmantots atbilstoši šajā rokasgrāmatā ietvertajiem norādījumiem, piesardzības pasākumiem un brīdinājumiem, kā arī lietošanas indikācijām.

Welch Allyn ir uzņēmuma Welch Allyn, Inc. reģistrēta preču zīme.

Uz šajā izstrādājumā ietverto aparātprogrammatūru attiecināmās autortiesības pieder šīs ierīces ražotājam. Visas tiesības paturētas. Aparātprogrammatūru nedrīkst nolasīt, kopēt, dekompilēt, pārstrādāt, disasemblēt vai jebkādā veidā pārveidot cilvēkam lasāmā formātā. Tas neattiecas uz aparātprogrammatūras vai aparātprogrammatūras kopiju tirdzniecību. Visas lietojuma tiesības un īpašumtiesības attiecībā uz Programmatūru pieder uzņēmumam IEM GmbH.

### Welch Allyn tehniskā atbalsta dienests:

http://www.welchallyn.com/about/company/locations.htm

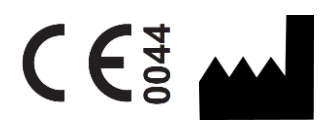

IEM GmbH Gewerbepark Brand 42 52078 Aachen Vācija

Ražots uzņēmuma Welch Allyn uzdevumā.

Pilnvarotais sponsors Austrālijā

Welch Allyn Australia (Pty) Ltd. Unit 4.01, 2-4 Lyonpark Road Macquarie Park, NSW 2113 Tālruņa nr.: 1800 650 083

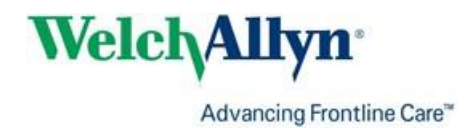

2

## Satura rādītājs

| Satura rādītājs<br>Simboli<br>Ievads                                                              | 3<br>5<br>6 |
|---------------------------------------------------------------------------------------------------|-------------|
| levadpiezīme                                                                                      | 6           |
| Par šo lietošanas pamācību                                                                        | 6           |
| Būtiska informācija par drošību                                                                   | 6           |
| Bluetooth <sup>®</sup>                                                                            | 6           |
| Paredzētais lietojums                                                                             | 6           |
| HMS apraksts                                                                                      | 6           |
| Darbs ar HMS                                                                                      | 9           |
| Programmaturas instalesana                                                                        | 10          |
|                                                                                                   | 10          |
| UZ SISTEMU ATTIECINAMAS PRASIDAS                                                                  | 10          |
| Instalesana operetajsistema Windows®                                                              | 10          |
| HMS Instalesana no kompaktolska                                                                   | 11          |
|                                                                                                   | 12          |
| USB draivera instalesaria                                                                         | 12          |
| Instalesana operetajsistema Macintosn <sup>®</sup> OS X 10.7.5 un jaunakas versijas               | 13          |
| HMS programmas loga struktūra                                                                     | 14          |
| Izvēļņu josla                                                                                     | 15          |
| Rīkjosla                                                                                          | 17          |
| Pulsa viļņu analīzes (Pulse Wave Analysis — PWA) aktivizēšana                                     | 17          |
| Pirmās darbības ar pacienta paraugu                                                               | 19          |
| Pacienta parādīšana                                                                               | 19          |
| Pacienta mērījumu datu parādīšana                                                                 | 20          |
| Pacienta informācijas rediģēšana                                                                  | 21          |
| Jaunu pacientu izveide                                                                            | 21          |
| Esošu pacientu atlasīšana                                                                         | 22          |
| Pacienta datu mainīšana                                                                           | 23          |
| Pacienta ID maiņa                                                                                 | 23          |
| Blood pressure limits (Asinsspiediena robežvērtības)                                              | 23          |
| Pacienta izdzēšana                                                                                | 23          |
| Auditācijas pieraksts                                                                             | 24          |
| Darbs ar ABPM 7100                                                                                | 25          |
| Savienošana pārī, izmantojot kabeli                                                               | 25          |
| Datora savienošana pārī ar ierīci ABPM 7100, izmantojot USB savienojuma kabeli                    | 25          |
| lerices ABPM /100 savienojuma ar HMS konfigurešana                                                | 25          |
| lerices ABPM /100 sagatavoŝana merijumu veikŝanai 24 stundu perioda.                              | 25          |
| Mērijumu veikšanas 24 stundu periodā sākšana                                                      | 26          |
| Datora savienošana ar ierici ABPM 7100, izmantojot kabeli, pēc mērijumu veikšanas 24 stundu peric | odā<br>27   |
| 24 stundu periodā veikto mērījumu rezultātu vērtību pārsūtīšana no ierīces ABPM 7100.             | 27          |
| Savienojuma pārī izveide, izmantojot Bluetooth®                                                   | 28          |
| Ierīces ABPM 7100 savienojuma ar HMS konfigurēšana                                                | 28          |
| lerīces ABPM 7100 sagatavošana mērījumu veikšanai 24 stundu periodā.                              | 29          |
| Mērījumu veikšanas 24 stundu periodā sākšana                                                      | 30          |
| 24 stundu periodā veikto mērījumu datu pārsūtīšana no ierīces ABPM 7100, izmantojot Bluetooth®    | 31          |
| ierices ABPM 7100 sagatavošana mērījumu veikšanai                                                 | 33          |

### 4 – Satura rādītājs

| Mērījumu protokola iestatīšana                                             | 33 |
|----------------------------------------------------------------------------|----|
| Ierīces ABPM 7100 pulksteņa iestatīšana                                    | 34 |
| Pacienta ID pārsūtīšana                                                    | 35 |
| Ierīces ABPM 7100 testēšana                                                | 35 |
| lepriekšējo mērījumu izdzēšana                                             | 35 |
| Ierīces ABPM 7100 sagatavošanas pabeigšana                                 | 35 |
| Mērījumu rezultātu eksportēšana                                            | 35 |
| Mērījuma analizēšana                                                       | 37 |
| Cilne Measurements (Mērījumi)                                              | 39 |
| Cilne Trends (Tendences)                                                   | 39 |
| Cilne Bar Chart (Joslu diagramma)                                          | 41 |
| Cilne Scatter Points (Izkliedes diagramma)                                 | 42 |
| Cilne Exceeding norms (Normu pārsniegšana)                                 | 42 |
| Cilne Frequency Distribution (Biežuma dalījums)                            | 43 |
| Cilne Summary (Kopsavilkums)                                               | 44 |
| Cilne Hourly Intervals (Stundu intervāli)                                  | 45 |
| Cilne Rise and Fall (Paaugstināšanās un pazemināšanās)                     | 45 |
| Cilne Trends (PWA) (Tendences (PWA))                                       | 47 |
| Cilne Amplification (Pastiprinājums)                                       | 48 |
| Cilne Print (Drukāšana)                                                    | 48 |
| Vairāku mērījumu rezultātu salīdzināšana                                   | 49 |
| Pārraudzība ārsta praksē                                                   | 50 |
| lerīces ABPM 7100 sagatavošana pārraudzībai ārsta praksē                   | 50 |
| Saņemto mērījumu rezultātu piesaistīšana                                   | 51 |
| Pulsa viļņu analīze (Pulse Wave Analysis — PWA)                            | 52 |
| PWA veikšana ārsta praksē                                                  | 52 |
| PWA veikšana 24 stundu periodā                                             | 53 |
| 24 stundu periodā veiktu PWA mērījumu rezultātu pārsūtīšana un analizēšana | 53 |
| PWA parādīšana                                                             | 54 |
| HMS noklusējuma iestatījumu mainīšana                                      | 56 |
| Database (Datu bāze)                                                       | 56 |
| Valodas maiņa                                                              | 56 |
| Port settings (Portu iestatījumi)                                          | 57 |
| Blood pressure limits (Asinsspiediena robežvērtības)                       | 58 |
| Analīze                                                                    | 59 |
| Līkņu un diagrammu fona krāsas norādīšana                                  | 60 |
| Format (Formāts)                                                           | 60 |
| GDT settings (GDT iestatījumi)                                             | 61 |

## Simboli

Tālāk norādītie signālvārdi, simboli un piktogrammas ir izmantotas šajā lietošanas pamācībā, lai norādītu svarīgu informāciju.

| Uzmanību!              | Norādījumi pievērst uzmanību attiecas<br>uz iespējamiem materiāliem<br>zaudējumiem. Šo norādījumu<br>neievērošana var izraisīt ierīces vai tās<br>piederumu bojājumus. | Piezīme        | Piezīmē ir sniegta papildinformācija<br>par HMS                                                                                                    |
|------------------------|----------------------------------------------------------------------------------------------------|----------------|----------------------------------------------------------------------------------------------------|
| Padoms                 | Padomā ir norādīta noderīga informācija,<br>piemēram, par saīsnes lietošanu                                                                                            | weichallyn.com | Skatīt lietošanas pamācību;<br>elektroniskā formātā tā ir pieejama<br>vietnē Welchallyn.com, savukārt to<br>drukātā formā var saņemt no<br>uzņēmuma Welch Allyn 7 dienu laikā. |
|                        | IEKŠĒJA ATSAUCE Ar šo tiek norādītas<br>iekšējās atsauces dokumentā, kas<br>izmantojamas papildinformācijas<br>iegūšanai.                                              |                | <b>ĀRĒJA ATSAUCE</b> Norāda atsauces<br>uz ārējiem dokumentiem, kuros<br>pieejama neobligāta<br>papildinformācija.                                                             |
| <b>(6</b> <sup>8</sup> | Atbilst Eiropas Direktīvas 93/42/EEK<br>pamatprasībām attiecībā uz medicīnas<br>ierīcēm                                                                                | ••••           | Ražotājs                                                                                                    |

## levads

## levadpiezīme

Programmatūra Hypertension Management Software (**HMS**) ir paredzēta Welch Allyn nodrošinātās asinsspiediena uzraudzības ierīces ABPM 7100 veikto mērījumu rezultātu analīzei.

Izmantojot **HMS**, mērījumu rezultātus var pārsūtīt analīzes veikšanai, izmantojot USB savienojuma kabeli vai Bluetooth<sup>®</sup>.

Mērījumu vērtības var parādīt dažādās diagrammās un citos attēlošanas formātos, kā arī var veikt to turpmāku apstrādi un izdrukāšanu.

Jaunināšana uz **PWA licenci** papildus nodrošina pulsa viļņu analīzes (pulse wave analysis — **PWA**) iespēju.

## Par šo lietošanas pamācību

Šajā lietošanas pamācībā ir ietverta plaša informācija par atsevišķām iespējām, kas izmantojamas no ierīces ABPM 7100 saņemto mērījumu rezultātu analizēšanai. Programmatūras Hypertension Management Software lietošanas pamācība ir iekļauta kompaktdiskā kopā ar programmatūru HMS.

## Būtiska informācija par drošību

Būtiska informācija par drošību ir ietverta ambulatorās asinsspiediena uzraudzības ierīces ABPM 7100 lietošanas pamācībā.

## **Bluetooth®**

Piezīme Ja jūsu ABPM 7100 neintegrē Bluetooth<sup>®</sup> funkcionalitāti, ignorējiet jebkādu saistīto saturu lietošanas instrukcijās vai programmatūrā HMS (Hipertensijas pārvaldības programmatūra). Ar Bluetooth<sup>®</sup> funkcionalitāti saistītās kļūdas nav defekts, tāpēc tās ir jāignorē. Savienojuma izveidei ar HMS (Hipertensijas pārvaldības programmatūra) izmantojiet komplektācijā iekļauto USB kabeli.

## Paredzētais lietojums

## Šo sistēmu nedrīkst izmantot pārraudzībai brīdinājumu aktivizēšanas nolūkos operāciju laikā un intensīvās terapijas vidē.

Programmatūra Hypertension Management Software ir paredzēta lietošanai kombinācijā ar ierīci ABPM 7100 asinsspiediena mērījumu rezultātu parādīšanai un analīzei.

PWA jauninājums izraisa augšupejošās aortas asinsspiediena līknes novirzījumu. Tiek rādīta kardiovaskulāru parametru sērija.

Tā ir paredzēta izmantošanai pacientiem gadījumā, kad nepieciešama ar asinsspiedienu augšupejošajā aortā saistīta informācija, bet ārstējošais ārsts uzskata, ka sirds katetrizācijas procedūras vai citas invazīvas uzraudzības metodes izraisītie riski neatsver nodrošinātos ieguvumus.

Papildinformāciju par savu ierīci ABPM 7100 skatiet ierīces ABPM 7100 lietošanas pamācībā.

### HMS apraksts

lerīce ABPM 7100 mēra asinsspiedienu un saglabā mērījuma rezultātu. Pēc mērījumu pabeigšanas saglabātos mērījumu rezultātus var pārsūtīt uz datoru, kur varat veikt to analīzi, izmantojot HMS.

Pacienta failā ietilpst tālāk norādītie dati.

- Pacienta ID (jāievada obligāti)
- Vārds (jāievada obligāti)
- Kontaktinformācija (adrese, tālruņa numurs, kontaktinformācija saziņai ārkārtas gadījumā utt.)
- Personas dati (vecums, dzimums utt.)
- Medikamenti, slimības vēsture, asinsspiediena robežvērtības

7 –levads

### 8 –levads

Programmatūra HMS nodrošina dažādas analīzes iespējas. Rezultātus var parādīt datora ekrānā vai izdrukāt.

- Visu atsevišķo mērījumu rādīšana
- Statistiska analīze ar vidējām asinsspiediena vērtībām attiecībā uz visu dienu, dienu un nakti, pirmo stundu pēc sākotnējā mērījuma, kā arī vienā stundā veikto mērījumu vidējās vērtības
- Ekstremālās vērtības (maksimālā, minimālā)
- Mērījumu vērtību, kas pārsniedz noteiktu robežvērtību, biežuma izteiksme procentos
- Dienas/nakts pazemināšanās aprēķins
- Novirze no standartiem (variabilitāte)

### Grafiskā analīze

- Vienā stundā veikto mērījumu apliecošā līkne
- Korelācija
- Pārsniegto robežvērtību procentuālo vērtību sektoru diagramma
- Mērījumu stabiņu diagramma
- Asinsspiediena izmaiņu līkne
- Mērījumu vērtību līkne
- Asinsspiediena dalījuma histogramma
- Līkņu salīdzinājums terapijas optimizēšanai

Tādējādi var ātri un vienkārši vizualizēt asinsspiediena kursu un svārstības dienas un nakts laikā. Pēc tam var pielāgot medikamentu terapiju, vadoties pēc šīm izmaiņām.

## **Darbs ar HMS**

**Piezīme** Lai izmantotu programmatūru **HMS**, ir nepieciešamas pamatzināšanas un vispārīga pieredze darbā ar operētājsistēmu Windows<sup>®</sup>.

Programmatūra **HMS** ir izmantojama veikto asinsspiediena mērījumu datu administrēšanai un analīzei. Šīs mērījumu vērtības pēc tam tiek piesaistītas pacientam. Katram pacientam var būt ne tikai viena mērījumu sērija. Katrā mērījumu sērijā ietilpst vairākas skaitliskas vērtības.

Vispārīgi ir veicamas tālāk norādītās darbības.

- Pirms mērījumu veikšanas Sagatavošanās mērījuma veikšanai
  - 1. HMS palaišana.
  - 2. Esoša pacienta atlasīšana vai jauna pacienta izveidošana.
  - 3. Ierīces ABPM 7100 savienojuma pārī ar HMS izveidošana.
  - 4. Ierīces ABPM 7100 sagatavošana mērījumu veikšanai.
  - 5. HMS aizvēršana.
- Pēc mērījumu veikšanas Mērījumu datu apstrāde
  - 1. HMS palaišana.
  - 2. Ierīces ABPM 7100 savienojuma pārī ar HMS izveidošana.
  - 3. Mērījumu rezultātu pārsūtīšana no ierīces ABPM 7100.
  - 4. Mērījumu rezultātu analizēšana.
  - 5. HMS aizvēršana.

## Programmatūras instalēšana

Programmatūra HMS var sazināties ar ierīci ABPM 7100, izmantojot tālāk norādītos savienojumus.

- USB savienojuma kabelis
- Bluetooth® USB adapteris
- Piezīme Pēc programmatūras HMS instalēšanas vai attiecīgas uzvednes parādīšanas datoram pievienojiet tikai Bluetooth<sup>®</sup> USB adapteri vai USB savienojuma kabeli.

## Kiberdrošība

### Uzmanību!

## Atbilstoši kiberdrošības nosacījumiem, lai nodrošinātu programmatūras HMS drošību, ir jāievēro tālāk sniegtie norādījumi.

- Datorā nedrīkst aktivizēt viesa kontu.
- Izmantojiet datubāzes eksportēšanas funkciju regulārai dublējumkopiju izveidei. Programmatūra HMS nenodrošina automātisku dublējumkopiju izveidi.
- Regulāri atjauniniet operētājsistēmu, ugunsmūri un pretvīrusu programmatūru.
- Nelietojiet operētājsistēmas, kurām vairs netiek nodrošināts atbalsts.
- Nodrošiniet, lai datoram varētu piekļūt tikai pilnvaroti darbinieki.

## Uz sistēmu attiecināmās prasības

- 1. Dators
  - 1 GHz
  - 1 GB RAM
  - 200 MB vietas cietajā diskā
  - 1024 x 768 pikseļu
  - Divi brīvi USB porti
- 2. Operētājsistēma
  - Windows<sup>®</sup> Vista, Windows<sup>®</sup> 7, Windows<sup>®</sup> 8, Windows<sup>®</sup> 8.1 (32 bitu un 64 bitu versijas)
- 3. Programmatūra
  - Java-Runtime-Environment (JRE ir ietverta instalēšanas kompaktdiskā)
- 4. Bluetooth®
  - Bluetooth<sup>®</sup> USB adapteris
  - Bluetooth<sup>®</sup> 2.0
  - USB versija 1.1 un jaunākas versijas
  - Nedrīkst būt instalēts BlueSoleil draiveris vai programmatūra

### Instalēšana operētājsistēmā Windows®

Lietošanas pamācība ir iekļauta mapē **docs** (Dokumenti) instalēšanas kompaktdiskā. Pieejamos dokumentus var skatīt, izmantojot **index.htm**.

### Procedūra

62

Tālāk ir sniegts detalizētāks atsevišķo darbību izklāsts.

- A. HMS instalēšana no kompaktdiska.
- B. Ja nepieciešams, veiciet draiveru instalēšanu no kompaktdiska tālāk norādītajā secībā.
  - 1. Bluetooth® draiveris
  - 2. USB draiveris
- C. Pievienojiet datoram USB savienojuma kabeli un/vai Bluetooth® adapteri.

### 11 – Programmatūras instalēšana

### HMS instalēšana no kompaktdiska

- 1. levietojiet kompaktdisku attiecīgajā diskdzinī.
- 2. **HMS** instalēšanai vajadzētu sākties automātiski. Ja tā nesākas automātiski, veiciet tālāk norādītās darbības.
  - I. Atveriet diskdzinī ievietoto kompaktdisku programmā Windows® Explorer.
  - II. Lai sāktu instalēšanu, noklikšķiniet uz CD\_Start.exe.

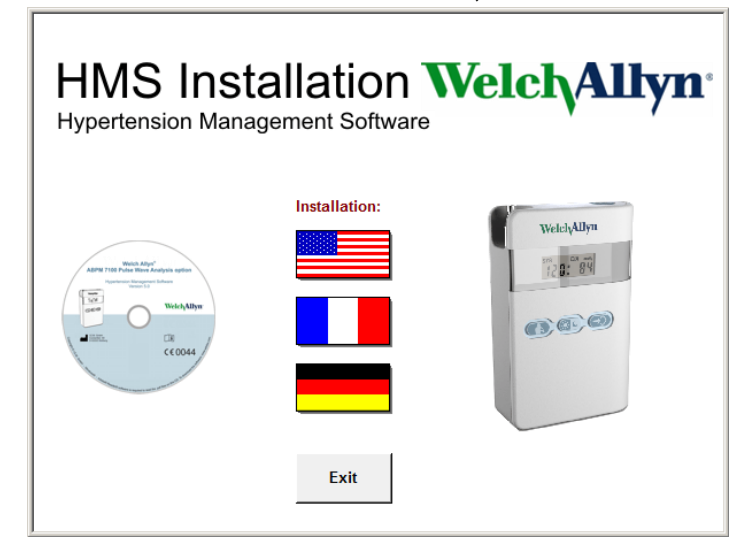

3. Atlasiet instalācijas valodu. Tādējādi tiek atvērta instalēšanas izvēlne.

| HMS Installation WelchAllyn <sup>®</sup><br>Hypertension Management Software |           |                        |                          |  |  |
|------------------------------------------------------------------------------|-----------|------------------------|--------------------------|--|--|
| Before plug-in U                                                             | SB cable: | Please install USB Cal | ble driver!              |  |  |
| Webs Allys*<br>ABPM 7105 Pulse Wave Analysis option                          | ₽.        | HMS Setup              | Installation of HMS      |  |  |
| Weich Allyn                                                                  | Ð,        | Documents              | Manual, Short Guide etc. |  |  |
| CE0044                                                                       | ¢         | USB Cable driver       | Not for Windows 95, NT   |  |  |
|                                                                              |           |                        |                          |  |  |
| Main Menu                                                                    | 4         | Exit                   | Quit installation        |  |  |
|                                                                              |           |                        | J                        |  |  |

4. Noklikšķiniet uz HMS Setup (HMS iestatīšana). Tiks parādīts instalēšanas vednis.

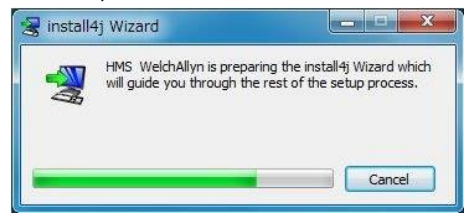

### 12 – Programmatūras instalēšana

5. Atlasiet valodu un noklikšķiniet uz OK (Labi).

| 2 | Please select a language: |      |
|---|---------------------------|------|
|   | English                   |      |
|   | OK Ca                     | ncel |

6. Izpildiet ekrānā rādītos norādījumus.

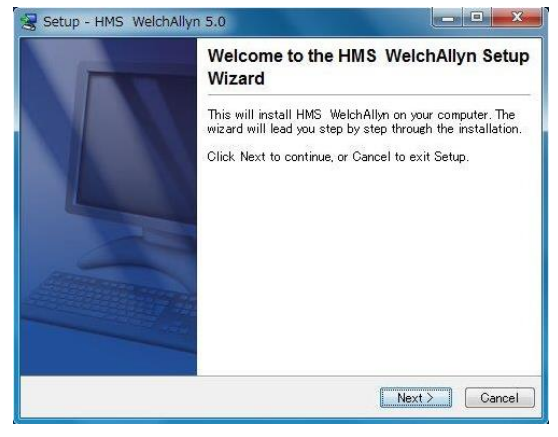

### Bluetooth® draivera instalēšana

Bluetooth<sup>®</sup> USB adapterim DIGITUS draiveris nav nepieciešams (attiecas uz Windows<sup>®</sup> XP SP2 un jaunākām versijām).

### USB draivera instalēšana

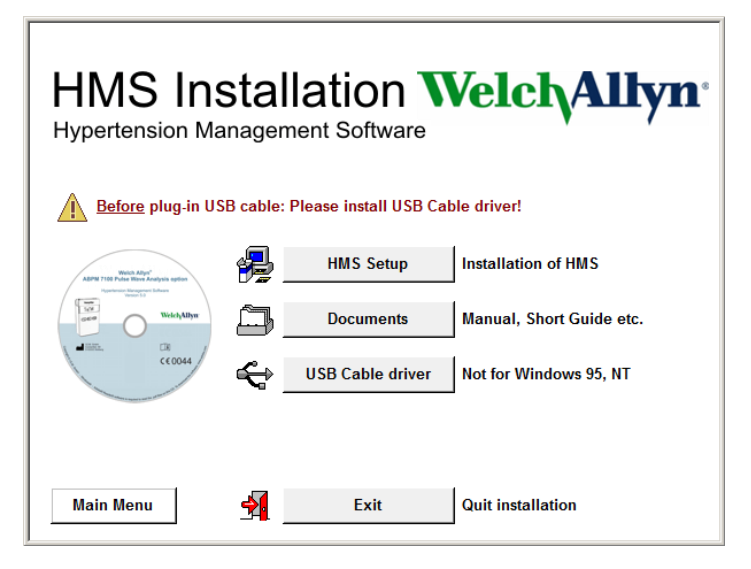

- 1. Instalēšanas izvēlnē noklikšķiniet uz USB Cable Driver (USB kabeļa draiveris).
- 2. Izpildiet ekrānā rādītos norādījumus.

## Instalēšana operētājsistēmā Macintosh® OS X 10.7.5 un jaunākās versijās

Lietošanas pamācība ir iekļauta mapē **docs** (Dokumenti) instalēšanas kompaktdiskā. Pieejamos dokumentus var skatīt, izmantojot **index.htm**.

### Procedūra

- HMS CS lietotnes instalēšana no CD-ROM
- Pievienojiet datoram Bluetooth® adapteri un/vai USB adapteri.

### HMS CS instalēšana no CD-ROM

- 1. Attiecīgo kompaktdisku ievietojiet CD-ROM diskdzinī.
- 2. Darbvirsmā tiks parādīts HMS CS kompaktdiska simbols.
- 3. Veiciet dubultklikšķi uz šī HMS CS kompaktdiska simbola. Tiks atvērts CD-ROM.
- 4. Atveriet direktoriju Mac\_10-7-5.
- 5. Failu HMS.app pārvietojiet uz savu programmu direktoriju.

Programmatūras instalēšana tagad ir pabeigta.

## Programmatūras HMS palaišana un aizvēršana

### HMS palaišana

Lai palaistu **HMS**, datora darbvirsmā veiciet dubultklikšķi uz ikonas . Tiek parādīta informācija par ielādes norisi (piem., programmas versija, norises josla).

### HMS aizvēršana

Programmas loga augšējā rīkjoslā noklikšķiniet uz ikonas 🕖 . Ja ir veiktas datu izmaiņas, **HMS** lietotājam prasīs, vai šīs izmaiņas ir jāsaglabā. Tiek rādīta informācija par aizvēršanas norisi.

## HMS programmas loga struktūra

Programmas logā var piekļūt visām funkcijām. Atkarībā no konkrētās funkcijas var tikt parādīti papildu logi.

| Image: Image:                                                                                                    | ile Patient Measuren         | nent series Sett | lings ?          |                  |                 |    |            |                  |                          |
|----------------------------------------------------------------------------------------------------|------------------------------|------------------|------------------|------------------|-----------------|----|------------|------------------|--------------------------|
| Patient Information         Biolod Pressure         Patient Manual Antony           Description         Join         Manual Antony           Description         Join         Manual Antony           Description         Join         Manual Antony           Description         Join         Manual Antony           Description         Join         Manual Antony           Description         Join         Join         Manual Antony           Patient Call         Cory         Description         Manual Antony           Patient Call         Cory         Description         Description           Patient Call         SeverPD         Address         Description           Patient Call         SeverPD         Address         Manual Antony           Description         Address         Arrange Values         Manual Antony           Description         SeverPD         Address         Address         Description           Description         SeverPD         Address         Address         Description           Description         SeverPD         Address         Address         Description           Description         SeverPD         Address         Address         Description           Descr                                                                                                    | ଌ 羚 😢 !                      | 😼 🔕 考            | 5                |                  |                 |    |            | Patient: John Do | e (08/02/45) Welch Allyr |
| Address     Medical histor       Star Nove     John       Star Nove     John       Bater Stored     John       Bater Stored     Ocry       Star Nove     Star Nove       Bater Stored     Ocry       Star Nove     Star Nove       Bater Stored     Ocry       Openetic Star     Biood pressure limits       Patient Gala     Bood pressure limits       Patient Gala     Bood pressure limits       Patient Gala     Bood pressure limits       Patient Gala     Bood pressure limits       Patient Gala     Bood pressure limits       Patient Gala     Bood pressure limits       Data Statis jumits/pypy Age State     Data Statis jumits/pypy Age State       Staty 120 / Stamming     Staty 120 / Stamming       Dest Statis jumits/pypy Age State     Staty 120 / Stamming       OpartmentRown     Staty 120 / Stamming       Dest Statis jumits/pypy Age State     Staty 120 / Stamming       OpartmentRown     Staty 120 / Stamming       Dest Statis jumits/pypy Age State     Staty 120 / Stamming       Dest Statis jumits/pypy Age State     Staty 120 / Stamming       Dest Statis jumits/pypy Age State     Staty 120 / Stamming       Dest Statis jumits/pypy Age State     Staty 120 / Stamming       Dest Statis jumits/pypy Age State     S                                                                                                    | Patient information          | Blood Pressure   | Pulse wave analy | rsis             |                 |    |            |                  |                          |
| statistics   Pertanse John Baser Street State Street State Street<                                                                                                    | Address                      |                  |                  |                  | Medical history |    |            |                  |                          |
| Doe John     Base Street   gave Street   gave Street   gave Street   www   Base Street   www   Base Street   www   Base Street   www   Base Street   www   Base Street   Base Street   Base Stree                                                                                                    | Last Name                    |                  | First name       |                  | From            | То | Disease    |                  | Notes                    |
| Since         Addres 2           Dater Street         Centry           20 Give         Cy           Prote         Far under           More         Far under           Addres Street         More           Prote         Server PO           Start S London         More           Prote         Server PO           Server PO         Adver age Values           Average Values         Average Values           Average Values         Average Values           Single Values         Notified Single Values           Single Values         Notified Single Values           Single Values         Notified Single Values           Single Values         Notified Single Values           Single Values         Single Values           Single Values         Single Values           Single Values         Single Values           Single Values         Single Values           Single Values         Single Values           Single Values         Single Values           Single Values         Single Values           Single Values         Single Values           Single Values         Single Values           Single Values         Single Values                                                                                                    | Doe                          |                  | John             |                  |                 |    |            |                  |                          |
| Bake Strete<br>3345 London<br>Fax onber<br>Fax onber<br>Fax onb | Street                       |                  | Ad               | idress 2         |                 |    |            |                  |                          |
| Zo Contry       Contry         Proce       Fax under       Mole         At123465       Contry       Note         Contry       Elevention       Note         Proce       Save+Ro       Note       Note         Poster to D       Save+Ro       Average Values       Note         Degreention       Average Values       Note       Dog         Data of the (moley Yay)       Average Values       Note       Dog         Single Values       Note (Values)       Average Values       Dog         Degreention       Single Values       Dog       Dog       Dog         Single Values       Note (Values)       Dog       Dog       Dog       Dog         Single Values       Notifies       Single Values       Dog       Dog                                                                                                    | Baker Street                 |                  |                  |                  |                 |    |            |                  |                          |
| 8345 London<br>Prote Par entre<br>here good and the second of the second of                                                                                                    | Zip Code City                |                  | Country          |                  |                 |    |            |                  |                          |
| Proce     Part entropy     Part entropy       Partient data     Blood pressure hints       Partient to be approximation of the partient of the partient of the partien                                                                                                    | 83445 London                 |                  |                  | ~                |                 |    |            |                  |                          |
| Number of the second of the second of the                                                                                                    | Phone Add 02 AER 700         | Fax number       | Mot              | de .             |                 |    |            |                  |                          |
| Definition         Description           Patient data         Blood pressure limits         Madication           Patient los         Sarue-RD         Addresse Values         Madication           Dog starts (minor Watch Tip) EM         Addresse Values         Dog starts (minor Watch Tip) EM         Addresse Values           Dag starts (minor Watch Tip) EM         Single Values         Dog starts (minor Watch Tip) EM         Addresse Values         Dog starts (minor Watch Tip) EM         Dog starts (minor Watch Tip) EM         Addresse Values         Dog starts (minor Watch Tip) EM         Dog starts (minor Watch Tip) EM                                                                                                    | +44123456789                 |                  |                  |                  |                 |    |            |                  |                          |
| Patient Iol     Blood pressure limits     Madacation       Patient Iol     Since FO       999999999999999999999999999999999999                                                                                                    | john@doe.com                 |                  |                  |                  | 🕜 New ent       | ry |            |                  | Delete entry             |
| Perieri D     Serve-RD       9999999999999     -ABPM Values       Average Value     Average Value       10     12.0       20.2     25.3       Mail     Magnitizition       DepartmentRem     Single Values       DepartmentRem     135 (85 mmHg       Emergency contacts     First name       Last Name     First name                                                                                                    | Patient data                 |                  | Blood pressu     | re limits        | Medication      |    |            |                  |                          |
| Alaphi Values Andread Day 135.05 mm/g<br>Day 25 3 Ma<br>000021945 69 Male Total 100.05 mm/g<br>000021945 69 Male Total 100.05 mm/g<br>Day 100.05 mm/g<br>Single Values Total 100.05 mm/g<br>Single Values Total 10                                                                                                    |                              |                  |                  |                  | From            | To | Trade name | Active agent     | Dosage                   |
| Avrage Values<br>Degrammer Rem<br>Degrammer Rem<br>Degram                                                                                                   | Patient ID                   | Server-PID       | - ABPM Values    |                  |                 |    |            |                  |                          |
| Hagt Bend Vaget Ag Bu Sector<br>100 22 0 25 No.<br>Day 134 65 mmHg<br>000/21945 0 0 Male<br>Hagton Browsyy<br>Day 100 / 20 07 mmHg<br>Single Values<br>Day 100 / 20 mmHg<br>Single Values<br>Day 100 / 20 mmHg<br>Single Values<br>136 / 8 mmHg<br>- Self measurements<br>136 / 8 mmHg<br>- Self measurements<br>136 / 8 mmHg<br>- Self measurements<br>136 / 8 mmHg<br>- Self measurements<br>- Self measurements<br>- Self measurements<br>- Self measurements<br>- Self Measure<br>- Self Measurements<br>- Self Measurements<br>- Se                                                                                                    | 000000000000000              |                  | Ave              | -<br>rage Values |                 |    |            |                  |                          |
| No     2.5.2     Ke     Night 120 /75 mm/sg       Does of the jempoly Age Order     Total 30 80 mm/sg       Disperment Room     Disperments       Deserment Room     135 / 85 mm/sg                                                                                                    | Height [cm] Weight [kg] B    | IMI Smoker       | Day              | 135/85 mmHg      |                 |    |            |                  |                          |
| Data Life pimotitytyty Ap. Guider<br>Gala 202145 0 Guide<br>Macanos<br>Data Life pimotitytyty Ap. Guider<br>Data Life pimotitytyty Ap. Guider<br>Data Life Pimotitytyty Ap. Guider<br>Data Life Pimotityty Ap. Guider<br>Energency Contacts<br>Last Name First name Phone Relationship                                                                                                    | 180 82.0 2                   | 25.3 NO V        | Nigt             | it 120/75 mmHg   |                 |    |            |                  |                          |
| 040/20145_09 Male Single Volues<br>Bur 14/9 for mility<br>PeartmentRum                                                                                                    | Date of birth [mm/dd/yyyy] A | kge Gender       | Tota             | ll 130/80 mmHg   |                 |    |            |                  |                          |
| Insurine Log 14/ Pointing<br>Department Ruom                                                                                                    | 08/02/1945                   | 59 Male 🔍        | Sing             | Ile Values       |                 |    |            |                  |                          |
| DepartmentReam  DepartmentReam  Self measurements  Iso Self measurements  Iso Self measurements  Emergency contacts  Emergency contacts  Emergency                                                                                                    | Insurance                    |                  | Niat             | 140790 mmHg      |                 |    |            |                  |                          |
| DepertmenRom 135/86/mmitg Emergency contacts Last Name First name Phone Relationship                                                                                                    |                              |                  | Colf monour      | mente            |                 |    |            |                  |                          |
| Energency contacts  Last Name Frist name Phone Relationship                                                                                                    | Department/Room              |                  | - Sell measure   | 35/85 mmHa       |                 |    |            |                  |                          |
| Emergency contacts                                                                                                    |                              |                  |                  | 35765 mining     |                 |    |            |                  |                          |
| LastName Fitstname Phone Relationship                                                                                                    | Emergency contacts           |                  |                  |                  |                 |    |            |                  |                          |
|                                                                                                    | Last Name                    | First name       | Phone            | Relationship     |                 |    |            |                  |                          |
|                                                                                                    |                              |                  |                  |                  |                 |    |            |                  |                          |
|                                                                                                    |                              |                  |                  |                  |                 |    |            |                  |                          |
|                                                                                                    |                              |                  |                  |                  |                 |    |            |                  |                          |
|                                                                                                    |                              |                  |                  |                  |                 |    |            |                  |                          |
|                                                                                                    |                              |                  |                  |                  |                 |    |            |                  |                          |
|                                                                                                    |                              |                  |                  |                  |                 |    |            |                  |                          |
|                                                                                                    |                              |                  |                  |                  |                 |    |            |                  |                          |
|                                                                                                    |                              |                  |                  |                  |                 |    |            |                  |                          |
|                                                                                                    |                              |                  |                  |                  |                 |    |            |                  |                          |
|                                                                                                    |                              |                  |                  |                  |                 |    |            |                  |                          |
|                                                                                                    |                              |                  |                  |                  |                 |    |            |                  |                          |
|                                                                                                    |                              |                  |                  |                  |                 |    |            |                  |                          |
|                                                                                                    |                              |                  |                  |                  |                 |    |            |                  |                          |
|                                                                                                    |                              |                  |                  |                  |                 |    |            |                  |                          |
|                                                                                                    |                              |                  |                  |                  |                 |    |            |                  |                          |
|                                                                                                    |                              |                  |                  |                  |                 | _  |            |                  |                          |
| Thew entry Delete entry New entry                                                                                                    | C New entry                  |                  |                  | Delete entry     | C New ent       | ry |            |                  | Delete entry             |

Funkcijas var izsaukt no izvēļņu joslas loga augšdaļā. Rīkjoslā zem izvēļņu joslas ir pogas (ikonas), kas attiecas uz atsevišķām apstrādes darbībām. Galvenajā darba apgabalā ietilpst trīs cilnes.

- 1. Patient Information (Pacienta informācija)
- 2. Blood Pressure (Asinsspiediens)
- 3. Pulse wave analysis (Pulsa viļņu analīze)

## Izvēļņu josla

izvēļņu josla atrodas programmas loga augšdaļā.

File Patient Measurement series Settings ?

Tālāk ir sniegts katra vienuma funkciju kopsavilkums.

Izvēlne File (Fails)

| Izvēlnes vienums                    | Funkcija                                                                                                    |
|-------------------------------------|----------------------------------------------------------------------------------------------------|
| Patient list (Pacientu saraksts)    | lepriekš izveidoto pacientu saraksta parādīšana.                                                                                                    |
| New patient (Jauns pacients)        | Jauna pacienta izveide.                                                                                                    |
| Import (Importēt)                   | Pacienta datu importēšana.                                                                                                    |
| Back up data (Datu dublēšana)       | Datubāzes dublēšana un atkopšana. (Uzmanību! Atkopšanas laikā<br>pašreizējā datubāze tiek aizstāta ar datu bāzes dublējumkopiju —<br>pastāv iespējamas datu zaudēšanas risks) |
| Audit trail (Auditācijas pieraksts) | Visu pacienta datu izmaiņu reģistrēšana.                                                                                                    |
| Quit program (Aizvērt programmu)    | HMS aizvēršana.                                                                                                    |

## 16 –HMS programmas loga struktūra

### Izvēlne Patient (Pacients).

| Izvēlnes vienums                     | Funkcija                                                            |  |
|--------------------------------------|---------------------------------------------------------------------|--|
| Delete (Dzēst)                       | Pašreiz apstrādāto pacientu, tostarp visu mērījumu datu, izdzēšana. |  |
| Export (Eksportēt)                   | Pacienta datu manuāla eksportēšana.                                 |  |
| Change ID (Mainīt ID)                | Pašreiz apstrādājamā pacienta numura maiņa.                         |  |
| Discard changes<br>(Atmest izmaiņas) | Pašreiz atvērtajā pacienta failā veikto izmaiņu atcelšana.          |  |

## Izvēlne Measurement Series (Mērījumu sērija)

| Izvēlnes vienums                      | Funkcija                                                    |
|---------------------------------------|-------------------------------------------------------------|
| Export (Excel)<br>(Eksportēt (Excel)) | Pašreiz atlasītās mērījumu sērijas saglabāšana Excel failā. |
| Export (XML)<br>(Eksportēt (XML))     | Pašreiz atlasītās mērījumu sērijas saglabāšana XML failā.   |
| Export (GDT)<br>(Eksportēt (GDT))     | Pašreiz atlasītās mērījumu sērijas saglabāšana GDT failā.   |
| Delete (Dzēst)                        | Pašreiz atlasītās mērījumu sērijas izdzēšana.               |

## Izvēlne Settings (lestatījumi)

| Izvēlnes vienums                                           | Funkcija                                                                                        |  |  |
|------------------------------------------------------------|-------------------------------------------------------------------------------------------------|--|--|
| Database (Datu bāze)                                       | Datu bāzes konfigurēšana.                                                                       |  |  |
| Language (Valoda)                                          | Programmas valodas norādīšana.                                                                  |  |  |
| Port settings (Portu<br>iestatījumi)                       | Mērījumu veikšanas ierīces porta norādīšana.                                                    |  |  |
| Blood pressure limits<br>(Asinsspiediena<br>robežvērtības) | Robežvērtību norādīšana analīzei.                                                               |  |  |
| Analysis (Analīze)                                         | Analīzes iestatījumu norādīšana.                                                                |  |  |
| Colors (Krāsas)                                            | Līkņu un diagrammu fona krāsas norādīšana.                                                      |  |  |
| Format (Formāts)                                           | Aprēķināšanas, attēlošanas un Bluetooth <sup>®</sup> procedūru norādīšana.                      |  |  |
| PWA/CBP Activation<br>(PWA/CBP<br>aktivizācija)            | PWA mērījumu aktivizēšana (PWA).                                                                |  |  |
| GDT settings (GDT<br>iestatījumi)                          | Failu un direktoriju iestatījumu norādīšana attiecībā uz GDT failu<br>importēšanu/eksportēšanu. |  |  |

## Izvēlne About (Par)

| Izvēlnes vienums | Funkcija                                      |
|------------------|-----------------------------------------------|
|                  | Informācijas par <b>HMS</b> versiju rādīšana. |

## Rīkjosla

Rīkjosla atrodas programmas loga augšdaļā, zem izvēļņu joslas. Tajā ietilpst pogas (ikonas), kas paredzētas svarīgu funkciju ātrai izsaukšanai. Labajā pusē tiek rādīts pašreizējā pacienta vārds un dzimšanas datums.

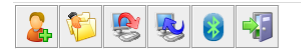

Patient: John Doe (08/02/45) WelchAllyn

Padoms Novietojot peles kursoru uz kāda simbola, tiek parādīts īss rīka padoms.

| Simbols   | Nozīme                       | Funkcija                                                                               |  |  |
|-----------|------------------------------|----------------------------------------------------------------------------------------|--|--|
| 2         | Jauns pacients               | Jauna pacienta izveide.                                                                |  |  |
|           | Pacientu<br>saraksts         | lepriekš izveidoto pacientu saraksta parādīšana.                                       |  |  |
| <b>\$</b> | lerīces<br>sagatavošana      | lerīces ABPM 7100 sagatavošana nākamā mērījuma veikšanai.                              |  |  |
|           | lerīces datu<br>augšupielāde | Mērījumu rezultātu vērtību pārsūtīšana no ierīces ABPM 7100.                           |  |  |
| 8         | Bluetooth®                   | sarkans: Bluetooth <sup>®</sup> nav aktīvs.<br>zaļš: Bluetooth <sup>®</sup> ir aktīvs. |  |  |
|           | Aizvērt<br>programmu         | HMS aizvēršana.                                                                        |  |  |

**Piezīme** Dažām no šīm funkcijām arī var piekļūt izvēļņu cilnē.

## Pulsa viļņu analīzes (Pulse Wave Analysis — PWA) aktivizēšana

Papildus asinsspiediena mērījumu veikšanai 24 stundu periodā, ierīcei ABPM 7100 arī ir integrēta pulsa viļņu analīzes funkcija (PWA). Šo funkciju var atbloķēt tikai pēc ierīces jaunināšanas ar 16 rakstzīmju licences atslēgu, kas ir unikāla konkrētās ierīces ABPM 7100 sērijas numuram. Jautājumos par ierīces jaunināšanu konsultējieties ar uzņēmumu Welch Allyn.

- 1. HMS palaišana
- 2. Izvēlnē Settings (Iestatījumi) noklikšķiniet uz PWA/CBP Activation (PWA/CBP aktivizēšana).

| M HMS - 5.0 - Welch Allyn       |                       |
|---------------------------------|-----------------------|
| File Patient Measurement series | Settings ?            |
|                                 | Database              |
| 📥 🍋 📚 🥺 🤡                       | Language              |
|                                 | Port settings         |
|                                 | Blood pressure limits |
|                                 | Analysis              |
|                                 | Colors                |
|                                 | Format                |
|                                 | PWA/CBP Activation    |
|                                 | GDT settings          |
|                                 |                       |
|                                 |                       |

- 18 HMS programmas loga struktūra
  - 3. Noklikšķiniet uz Yes (Jā).

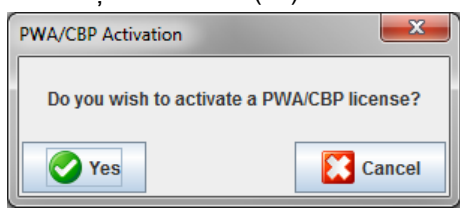

 Pēc tam HMS prasīs lietotājam ievadīt 16 rakstzīmju licences atslēgu. Ievadiet 16 rakstzīmju licences atslēgu un noklikšķiniet uz Send (Sūtīt).

| Í | w Input License Key Code                                |
|---|---------------------------------------------------------|
|   | Please insert a 16 digit alphanumeric license key code. |
|   | · · · · · ·                                             |
|   | Send                                                    |

5. Lai apstiprinātu, noklikšķiniet uz **OK** (Labi).

| ſ | Attention | d 🔤 💌                                                           |
|---|-----------|-----------------------------------------------------------------|
|   | i         | You successfully activated the following license: ABPM7100-PWA. |
|   |           | OK                                                              |

## Pirmās darbības ar pacienta paraugu

Pēc programmatūras **HMS** sekmīgas instalēšanas programmatūru **HMS** var testēt, izmantojot pacienta paraugu John Doe.

## Pacienta parādīšana

- 1. Palaidiet HMS, datora darbvirsmā veicot dubultklikšķi uz ikonas 🔛. Tiks parādīts programmas logs.
- 2. Rīkjoslā noklikšķiniet uz pacientu saraksta ikonas . , lai parādītu šo logu.

| Patien | t List       |              |                   |               | ×         |
|--------|--------------|--------------|-------------------|---------------|-----------|
|        |              |              |                   |               |           |
|        | Last Name 🛆  | First name 🗠 | Patient ID        | Date of birth | Last ABPM |
| Doe    |              | John         | 99999999999999999 | 08/02/45      | 07/17/13  |
|        |              |              |                   |               |           |
| 1      | Open patient | Sew patient  |                   |               | Cancel    |

- 3. Atlasiet ierakstu John Doe un noklikšķiniet uz Open patient (Atvērt pacientu).
- Padoms Veiciet dubultklikšķi uz atlasītā pacienta un programmas logā tiks parādīta informācija par attiecīgo pacientu.

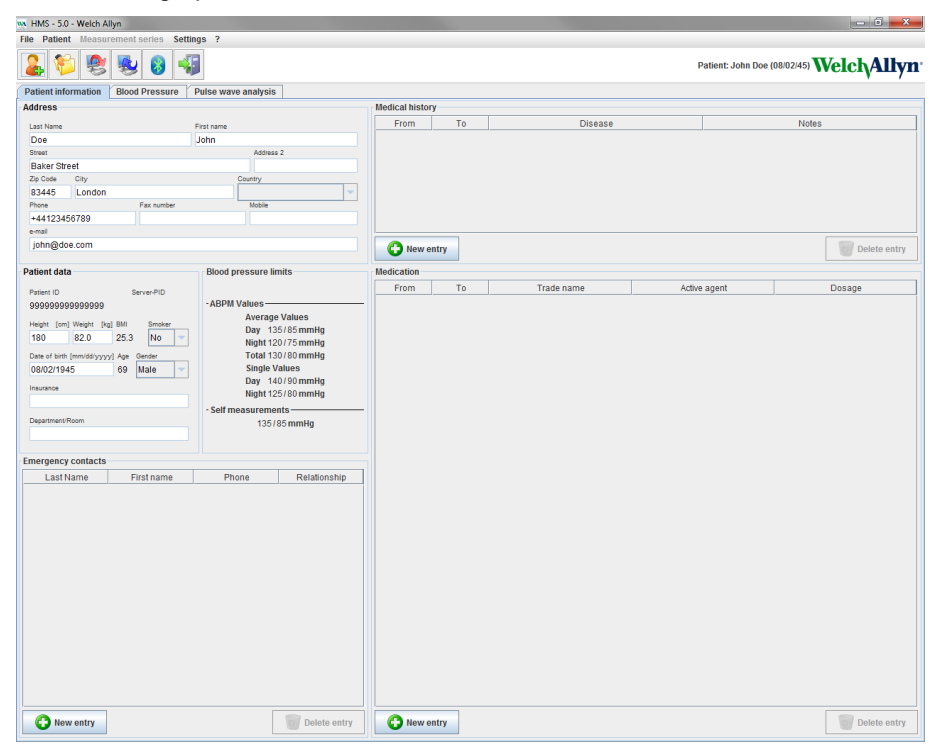

20 – Pirmās darbības ar pacienta paraugu

Pacienta vārds un dzimšanas datums tiks rādīts programmas loga augšdaļas labajā pusē. Cilnei **Patient Information** (Informācija par pacientu) ir vairāki apgabali: Address (Adrese), Patient data (Pacienta dati), Emergency contacts (Kontaktpersonas ārkārtas gadījumā), Medical history (Slimības vēsture), Medication (Medikamenti) un Blood pressure limits (Asinsspiediena robežvērtības).

## Pacienta mērījumu datu parādīšana

1. Noklikšķiniet uz cilnes **Blood Pressure** (Asinsspiediens), un kreisajā pusē tiks parādīts iepriekšējo mērījumu saraksts.

| W HMS - 5.0 - Welch Allyn |            |                  |           |            |           |     |          |            |             |          |            |             |             |             | 👝 🙃 🕳 🗙                                                        |
|---------------------------|------------|------------------|-----------|------------|-----------|-----|----------|------------|-------------|----------|------------|-------------|-------------|-------------|----------------------------------------------------------------|
| File Patient Measurement  | series S   | ettings ?        |           |            |           |     |          |            |             |          |            |             |             |             |                                                                |
| 🤱 😢 😤 🖳                   |            | <b>\$</b>        |           |            |           |     |          |            |             |          |            |             |             |             |                                                                |
| Patient information Blood | d Pressure | Pulse v          | vave anal | ysis       |           |     |          |            |             |          |            |             |             |             | • /                                                            |
| P Office BP Monitoring    |            | 10721            | (elit     |            |           | •   |          |            | \$ <b>(</b> | 2        | <b>*</b>   |             | <b>**</b>   |             |                                                                |
| - 🙀 08/11/12              | [1000]     |                  | -         |            |           | •   |          | 1          | - 14        |          | 10000      | 1000        | 1           |             |                                                                |
| 08/12/12                  |            |                  | -         |            |           |     |          |            |             |          | Measur     | ements      |             |             |                                                                |
| e 📰 24h ABPM              | Num        | Date<br>02/27/12 | 10:44     | Sys<br>106 | MAP<br>91 | Dia | Hr<br>97 | CSys<br>07 | CDIa<br>61  | Code 230 | Stort eine | r monuel    | Ian Maeeu   | 00          | Notes                                                          |
| 02/27/12 (CBP)            | 2          | 02/27/12         | 10:45     | 106        | 85        | 67  | 87       | 96         | 68          | 2.50     | otarrente  |             | ien measu   | ng.         |                                                                |
| 0500000                   | 3          | 02/27/12         | 11:00     | 100        | 78        | 60  | 85       | 90         | 61          |          |            |             |             |             |                                                                |
| 05/29/12                  | 4          | 02/27/12         | 11:15     | 106        | 82        | 62  | 83       | 97         | 64          |          |            |             |             |             |                                                                |
|                           | 6          | 02/27/12         | 11:45     | 116        | 84        | 57  | 90       | 95         | 62          |          |            |             |             |             |                                                                |
| - 🙀 06/13/12              | 7          | 02/27/12         | 12:03     | 137        | 111       | 88  | 89       | 400        | 70          |          |            |             |             |             |                                                                |
|                           | 8          | 02/27/12         | 12:15     | 120        | 93        | 64  | 84       | 109        | 65          |          |            |             |             |             |                                                                |
|                           | 10         | 02/27/12         | 12:48     | 118        | 90        | 68  | 89       |            |             |          |            |             |             |             |                                                                |
|                           | 11         | 02/27/12         | 13:00     | 118        | 87        | 60  | 76       | 111        | 62          |          |            |             |             |             |                                                                |
|                           | 12         | 02/27/12         | 13:15     | 102        | 78        | 58  | 76       | 94         | 59          |          |            |             |             |             |                                                                |
|                           | 14         | 02/27/12         | 13:45     | 99         | 78        | 60  | 76       | 92         | 61          |          |            |             |             |             | -                                                              |
|                           | 15         | 02/27/12         | 14:00     | 114        | 88        | 66  | 77       | 108        | 67          |          |            |             |             |             |                                                                |
|                           | 16         | 02/27/12         | 14:15     | 107        | 85        | 70  | 68       | 98         | 70          |          |            |             |             |             |                                                                |
|                           | 18         | 02/27/12         | 14:45     | 116        | 91        | 69  | 71       | 110        | 70          |          |            |             |             |             |                                                                |
|                           | 19         | 02/27/12         | 15:00     | 143        | 100       | 64  | 74       | 134        | 67          |          |            |             |             |             |                                                                |
|                           | 20         | 02/27/12         | 15:15     | 122        | 94        | 70  | - /1     | 110        | - /1        |          | Pulshasi   | sbreite ist | orößer als  | s in 'MAX_P | REAT WIDTH definiert                                           |
|                           | 21         | 02/27/12         | 15:45     | 111        | 88        | 69  | 73       | 104        | 70          |          |            |             |             |             |                                                                |
|                           | 22         | 02/27/12         | 16:03     | 111        | 94        | 80  | 75       |            |             |          |            |             |             |             |                                                                |
|                           | 23         | 02/27/12         | 16:30     | 125        | 98        | 64  | 75       | 101        | 68          |          |            |             |             |             |                                                                |
|                           | 25         | 02/27/12         | 16:45     | 110        | 90        | 72  | 76       | 105        | 73          |          |            |             |             |             |                                                                |
|                           | 26         | 02/27/12         | 17:00     | 116        | 90        | 67  | 74       | 106        | 68          |          |            |             |             |             |                                                                |
|                           | 27         | 02/27/12         | 17:15     | 120        | 102       | 80  | 83       | 115        | 69          |          |            |             |             |             |                                                                |
|                           |            | 02/27/12         | 17:48     |            |           |     |          |            |             | 3        | Oszillatio | n ist zu ho | ch (Grenz   | wert).      |                                                                |
|                           | 29         | 02/27/12         | 18:00     | 118        | 93        | 72  | 80       | 107        | 73          |          |            |             |             |             |                                                                |
|                           | 30         | 02/27/12         | 18:30     | 121        | 95        | 69  | 83       | 111        | 70          |          |            |             |             |             |                                                                |
|                           | 32         | 02/27/12         | 18:45     | 108        | 94        | 81  | 86       | 97         | 82          |          |            |             |             |             |                                                                |
|                           | 33         | 02/27/12         | 19:00     | 124        | 90        | 62  | 86       | 109        | 65          |          |            |             |             |             |                                                                |
|                           | 34         | 02/27/12         | 19:15     | 135        | 98        | 60  | 84       | 123        | 63          |          |            |             |             |             |                                                                |
|                           | 36         | 02/27/12         | 19:45     | 127        | 95        | 69  | 86       | 114        | 71          |          |            |             |             |             |                                                                |
|                           | 37         | 02/27/12         | 20:00     | 130        | 95        | 65  | 89       | 117        | 67          |          |            |             |             |             |                                                                |
|                           | 39         | 02/27/12         | 20:15     | 143        | 108       | 79  | 104      | 110        | 95          |          |            |             |             |             |                                                                |
|                           | 40         | 02/27/12         | 20:45     | 131        | 99        | 71  | 99       | 116        | 72          |          |            |             |             |             |                                                                |
|                           | 41         | 02/27/12         | 20:48     | 139        | 103       | 73  | 102      | 122        | 75          | 230      | Start eine | r manuel    | len Messu   | ng.         |                                                                |
|                           | 42         | 02/27/12         | 21:03     | 126        | 96        | 71  | 115      |            |             | 123      | Die Tau/   | Vacht-Tas   | te wurde in | nnerhalb d  | es vorgesehenen Zeitfensters betätigt. Es wurde in den Tag/Nac |
|                           | 43         | 02/27/12         | 21:30     | 108        | 79        | 55  | 90       |            |             |          |            |             |             |             | -                                                              |
|                           | 44         | 02/27/12         | 22:00     | 98         | 65        | 36  | 84       | 89         | 36          |          |            |             |             |             |                                                                |
|                           | 46         | 02/27/12         | 23:00     | 99         | 79        | 49  | 80       | 92         | 51          |          |            |             |             |             |                                                                |
| Report                    | 47         | 02/27/12         | 23:30     | 72         | 53        | 37  | 80       |            |             |          |            |             |             |             | · · · · · · · · · · · · · · · · · · ·                          |

- 2. Noklikšķiniet, lai atlasītu kādu mērījumu. Pēc tam tiks parādīti attiecīgā mērījuma dati. Iezīmētās mērījuma vērtības ir vērtības, kas pārsniedz norādītās robežvērtības.
- 3. Lai veiktu papildu analīzi, noklikšķiniet uz nepieciešamās analīzes cilnes.

**Padoms** Novietojot peles kursoru uz kāda simbola, tiek parādīts īss rīka padoms.

### Rīkjosla ar analīzes cilnēm

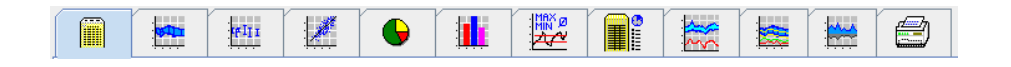

Detalizēti analīzes opciju apraksti ir sniegti nodaļā "Mērījumu analizēšana".

## Pacienta informācijas rediģēšana

Pacientu informācija tiek glabāta datu bāzē. Varat

- izveidot jaunus pacientus,
- rediģēt pacientu datus, noklikšķinot uz attiecīgā lauka,
- importēt jau pieejamo pacientu informāciju no citām datu bāzēm.

Piezīme Pacienta informāciju pēc izveidošanas vienmēr var rediģēt.

0

## Jaunu pacientu izveide

| Rīkjoslā noklikšķi    | niet uz <b>jau</b> | na pacienta      | <b>a</b> ikonas | 👛, lai pa | arādītu šo logu |
|-----------------------|--------------------|------------------|-----------------|-----------|-----------------|
| New patient           |                    |                  |                 |           |                 |
| Patient ID*           |                    |                  |                 |           |                 |
| 1                     |                    |                  |                 |           |                 |
| Address               |                    |                  |                 |           |                 |
| Last Name*            |                    |                  | First name      |           |                 |
| Street                |                    |                  | ] [             | Address 2 |                 |
|                       |                    |                  |                 |           |                 |
| Zip Code              | City               |                  |                 | ountry    |                 |
| Phone                 |                    | Fax number       |                 | Mobile    |                 |
| e-mail                |                    |                  |                 | ] [       |                 |
|                       |                    |                  |                 |           |                 |
|                       |                    |                  |                 |           |                 |
| Patient dat<br>Height | .a<br>[cm]         | Weight           | [kg] BMI        | Smoker    |                 |
| 0                     |                    | 0.0              |                 |           | -               |
| Date of birt          | r                  | [mm/dd/yyyy] Age |                 | Gender    |                 |
| * mandato             | ry field           |                  |                 |           |                 |
| Sav                   | е                  |                  |                 |           | Cancel          |

Laukos **Patient ID** (Pacienta ID), **Last Name** (Uzvārds) un **Date of birth** (Dzimšanas datums) informācija ir jāievada obligāti (šī informācija tiek izmantota kārtošanas un meklēšanas kritērijiem), visa pārējā informācija ir ievadāma pēc izvēles.

Padoms Lai pārvietotos no viena lauka uz otru, izmantojiet taustiņu Tab.

Lai jauno pacientu saglabātu, noklikšķiniet uz Save (Saglabāt).

Lai jauno pacientu atmestu, noklikšķiniet uz **Cancel** (Atcelt). Jebkuras no šīm opcijām izmantošanas rezultātā notiks atgriešanās programmas logā.

### 22 – Pacienta informācijas rediģēšana

| www. HMS - 5.0 - Welch Allyn          |                       |                |      |             |                     |                          |
|---------------------------------------|-----------------------|----------------|------|-------------|---------------------|--------------------------|
| File Patient Measurement series Setti | ings ?                |                |      |             |                     |                          |
| 🌡 ધ 😻 😼 🖇                             | 3                     |                |      |             | Patient: Test Patie | nt (01/01/90) WelchAllyn |
| Patient information Blood Pressure    | Pulse wave analysis   |                |      |             |                     |                          |
| Address                               |                       | Medical histor | ,    |             |                     |                          |
| Last Mana                             | First                 | From           | To   | Disease     |                     | Notes                    |
| Patient                               | Test                  |                |      |             |                     |                          |
| Street                                | Address 2             |                |      |             |                     |                          |
|                                       |                       |                |      |             |                     |                          |
| Zip Code City                         | Country               |                |      |             |                     |                          |
| Phone Fax number                      | Mobile                |                |      |             |                     |                          |
|                                       |                       |                |      |             |                     |                          |
| e-mail                                |                       |                |      |             |                     |                          |
|                                       |                       | 🚺 🕜 New er     | ntry |             |                     | Delete entry             |
| Detient data                          | Diand pressure limits | Madication     |      |             |                     |                          |
| Patient data                          | Biood pressure innes  | From           | To   | Trada nama  | Active agent        | Decage                   |
| Patient ID Server-PID                 | - ARDM Values         | From           | 10   | Trade frame | Active agent        | Dosage                   |
| 1                                     | Average Values        |                |      |             |                     |                          |
| Height [om] Weight [kg] BMI Smoker    | Day 135/85mmHg        |                |      |             |                     |                          |
| 0 0.0                                 | Night 120/70 mmHg     |                |      |             |                     |                          |
| Date of birth [mm/dd/yyyy] Age Gender | Single Values         |                |      |             |                     |                          |
| 24                                    | Day 140/90 mmHg       |                |      |             |                     |                          |
| Insurance                             | Night 125/80 mmHg     |                |      |             |                     |                          |
|                                       | - Self measurements   | -              |      |             |                     |                          |
| Department/Room                       | 135/85 mmHg           |                |      |             |                     |                          |
|                                       |                       |                |      |             |                     |                          |
| Emergency contacts                    |                       |                |      |             |                     |                          |
| Last Name First name                  | Phone Relationship    |                |      |             |                     |                          |
|                                       |                       |                |      |             |                     |                          |
|                                       |                       |                |      |             |                     |                          |
|                                       |                       |                |      |             |                     |                          |
|                                       |                       |                |      |             |                     |                          |
|                                       |                       |                |      |             |                     |                          |
|                                       |                       |                |      |             |                     |                          |
|                                       |                       |                |      |             |                     |                          |
|                                       |                       |                |      |             |                     |                          |
|                                       |                       |                |      |             |                     |                          |
|                                       |                       |                |      |             |                     |                          |
|                                       |                       |                |      |             |                     |                          |
|                                       |                       |                |      |             |                     |                          |
|                                       |                       |                |      |             |                     |                          |
|                                       |                       |                |      |             |                     |                          |
| C New entry                           | Delete ent            | y 🕜 New er     | itry |             |                     | Delete entry             |

Cilnei **Patient Information** (Informācija par pacientu) tiek rādīti vairāki apgabali: Address (Adrese), Patient data (Pacienta dati), Emergency contacts (Kontaktpersonas ārkārtas gadījumā), Medical history (Slimības vēsture), Medication (Medikamenti) un Blood pressure limits (Asinsspiediena robežvērtības).

### Esošu pacientu atlasīšana

Atlasiet kādu pacientu programmā HMS iepriekš izveidoto pacientu sarakstā, lai

- skatītu tā iepriekšējos mērījumus,
- sagatavotu ierīci ABPM 7100 šim pacientam,
- pārsūtītu mērījumu rezultātu vērtības no ierīces ABPM 7100 uz HMS.

Lai parādītu iepriekš izveidoto pacientu ierakstu sarakstu, rīkjoslā noklikšķiniet uz **pacientu saraksta** ikonas

| atient List    |               |                    |               | X         |  |  |  |  |  |
|----------------|---------------|--------------------|---------------|-----------|--|--|--|--|--|
|                |               | ۵.                 |               |           |  |  |  |  |  |
| Last Name 🛆    | First name 🗠  | Patient ID         | Date of birth | Last ABPM |  |  |  |  |  |
| Doe            | John          | 999999999999999999 | 08/02/45      | 07/17/13  |  |  |  |  |  |
| Patient        | Test          | 1                  | 01/01/90      |           |  |  |  |  |  |
|                |               |                    |               |           |  |  |  |  |  |
| 🕖 Open patient | 🔓 New patient |                    |               | Cancel    |  |  |  |  |  |

Noklikšķiniet, lai atlasītu attiecīgo ierakstu, un pēc tam noklikšķiniet uz Open patient (Atvērt pacientu).

### Lai meklētu kādu pacientu, izpildiet tālāk norādītās darbības.

- 1. Meklēšanas laukā, kas atrodas loga augšdaļā pa labi, ievadiet pacienta vārdu, uzvārdu vai ID. **HMS** veiks meklēšanu datu bāzē un parādīs atrastos pacientus.
- 2. Noklikšķiniet, lai atlasītu attiecīgo ierakstu, un pēc tam noklikšķiniet uz **Open patient** (Atvērt pacientu).
- 3. HMS atgriežas programmas logā.

Ja nepieciešamais pacients nav atrodams, noklikšķiniet uz **New patient** (Jauns pacients), lai izveidotu jauna pacienta ierakstu.

## Pacienta datu mainīšana

Lai mainītu adresi un/vai pacienta datus, ievadiet jauno informāciju attiecīgajos laukos.

- 1. Lai pievienotu kontaktpersonas ārkārtas gadījumā, slimības vēsturi un medikamentus, noklikšķiniet uz **New entry** (Jauns ieraksts).
- 2. Jauno informāciju ievadiet attiecīgajā uznirstošajā logā.
- 3. Lai saglabātu jaunos datus, noklikšķiniet uz Save (Saglabāt).
- 4. Logs tiek aizvērts.

## Pacienta ID maiņa

1. Izvēļņu joslā noklikšķiniet uz **Patient** (Pacients) un pēc tam uz **Change ID** (Mainīt ID), lai atvērtu tālāk parādīto logu, kurā redzams pacienta ID.

| Change Patient ID | ×      |
|-------------------|--------|
| 1                 |        |
| Save Save         | Cancel |

- 2. Mainiet pacienta ID.
- 3. Lai saglabātu veiktās izmaiņas, noklikšķiniet uz Save (Saglabāt).

## Blood pressure limits (Asinsspiediena robežvērtības)

- 1. Cilnē **Patient Information** (Pacienta informācija) noklikšķiniet uz lauka **Blood pressure limits** (Asinsspiediena robežvērtības).
- 2. Norādiet asinsspiediena robežvērtības pašreiz atlasītajam pacientam atvērtajā rediģēšanas logā. Ja kādi mērījumu rezultāti pārsniedz robežvērtības, attiecīgie rezultāti analīzē tiek atbilstoši atzīmēti.

## Pacienta izdzēšana

- 1. Izvēļņu joslā noklikšķiniet uz Patient (Pacients) un pēc tam uz Delete (Dzēst).
- 2. Lai apstiprinātu, noklikšķiniet uz Yes (Jā).
- 3. Pašreiz atlasītā pacienta informācija tiek izdzēsta kopā ar visiem mērījumu datiem.

## Auditācijas pieraksts

Lai parādītu visas veiktās pacienta datu izmaiņas, izvēļņu joslā noklikšķiniet uz **File** (Fails) un pēc tam noklikšķiniet uz **Audit trail** (Auditācijas pieraksts).

| 🙀 Audit trail                   |                  |         |            |           | ×          |
|---------------------------------|------------------|---------|------------|-----------|------------|
| Patient                         | Object Fie       | eld 🗨   |            |           |            |
| Patient                         | Time             | Action  | Object     | Field     | Value      |
| 1 Patient Test 01/01/1990 00:00 | 11/19/2014 09:58 | Created | IEMPatient | id        | 2          |
|                                 | 11/19/2014 09:58 | Created | IEMPatient | weight_si | 0.0        |
|                                 | 11/19/2014 09:58 | Created | IEMPatient | size_si   | 0.0        |
|                                 | 11/19/2014 09:58 | Created | IEMPatient | birthdate | 01/01/1990 |
|                                 | 11/19/2014 09:58 | Created | IEMPatient | patientID | 1          |
|                                 | 11/19/2014 09:58 | Created | Adresse    | id        | 2          |
|                                 | 11/19/2014 09:58 | Created | Adresse    | lastname  | Patient    |
|                                 | 11/19/2014 09:58 | Created | Adresse    | firstname | Test       |
|                                 |                  |         |            |           |            |

## Darbs ar ABPM 7100

## Savienošana pārī, izmantojot kabeli

### Pirms mērījumu veikšanas 24 stundu periodā

Izmantojot ierīci ABPM 7100 ar kabeļa savienojumu, veiciet tālāk norādītās darbības.

### Datora savienošana pārī ar ierīci ABPM 7100, izmantojot USB savienojuma kabeli

### lerīce ABPM 7100

- 1. Nodrošiniet, lai ierīce ABPM 7100 būtu izslēgta.
- 2. USB savienojuma kabeli pievienojiet datora USB portam.
- 3. USB savienojuma kabeļa kontaktspraudni ievietojiet datu portā ierīces ABPM 7100 lejasdaļā.

### **Piezīme** Sarkanais punkts uz kontaktspraudņa ir jāsavieto ar sarkano punktu uz datu porta.

4. leslēdziet ierīci ABPM 7100. Displejā tiek parādīti burti "co".

### lerīces ABPM 7100 savienojuma ar HMS konfigurēšana

### lestatīšanas nosacījumi

- lerīcei ABPM 7100 jābūt savienotai ar datoru.
- Ierīcei ABPM 7100 un datoram jābūt ieslēgtiem.

### Datorā

- 1. Palaidiet **HMS**. Ja programma **HMS** ir pareizi iestatīta, tiek parādīts logs **Patient List** (Pacientu saraksts). Šādā gadījumā atlasiet pacientu.
- 2. Izvēļņu joslā noklikšķiniet uz Settings (Iestatījumi) un pēc tam uz Port settings (Portu iestatījumi).
- 3. Logā Port settings (Portu iestatījumi) noklikšķiniet uz cilnes Serial/USB (Seriālais/USB).

### lerīces ABPM 7100 sagatavošana mērījumu veikšanai 24 stundu periodā.

### lestatīšanas nosacījumi

- lerīcei ABPM 7100 jābūt savienotai ar datoru.
- Ierīcei ABPM 7100 un datoram jābūt ieslēgtiem.
- **Piezīme** Jaunam mērījumam obligāti izmantojiet pilnībā uzlādētas baterijas. Ievietojot baterijas, ir jānodrošina pareiza polaritāte.

### Datorā

- 1. Palaidiet HMS.
- 2. Atlasiet pacientu.
- 3. Rīkjoslā noklikšķiniet uz ierīces sagatavošanas ikonas 🥙, lai parādītu šo logu.

| Prepare device (Version 20)              |                |                      | ×                    |
|------------------------------------------|----------------|----------------------|----------------------|
| Patient<br>John Doe                      | Send P         | atient ID            | Set clock on device  |
| Aug 2, 1945<br>99999999999999999         | Delete me      | asurements           | Testing Device       |
| Protocol Protocol 10  Send and activate. |                |                      | Preset               |
| ✓ Display of measured values             |                |                      |                      |
| Bluetooth active                         |                |                      |                      |
| ✓ PWA                                    |                |                      |                      |
| 1st daytime interval 2nd day             | time interval  | 3rd daytime interval | Night interval       |
| Start 8 Clock Start                      | 10 🔽 Clock     | Start 13 T Clo       | ck Start 0  Clock    |
| Measurements 30 🔽 /h Measure             | ements 30 🔻 /h | Measurements 30 💌 /h | Measurements 30 🔽 /h |
| ✓ Buzzer ✓ Buzz                          | er             | ✓ Buzzer             | ✓ Buzzer             |
| Open patient                             |                |                      | Close                |

**Piezīme** Ja mērījumu ierīces bateriju spriegums nav pietiekams mērījumu veikšanai 24 stundu periodā, tiek parādīts tālāk norādītais brīdinājums.

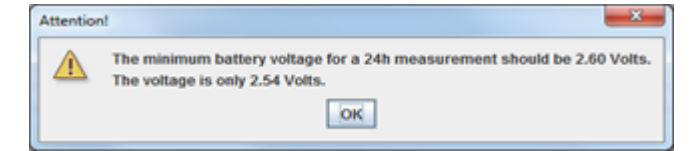

- 4. Norādiet protokolu mērījumu veikšanai 24 stundu periodā.
- 5. Noklikšķiniet uz Set clock on device (lestatīt ierīces pulksteni).
- 6. Noklikšķiniet uz Send Patient ID (Nosūtīt pacienta ID).
- 7. Noklikšķiniet uz Send and activate (Sūtīt un aktivizēt).
- 8. Noklikšķiniet uz Close (Aizvērt).
- 9. Rīkjoslā noklikšķiniet uz ઓ, lai aizvērtu HMS.

#### lerīce ABPM 7100

- 10. Izslēdziet ierīci ABPM 7100.
- 11. Atvienojiet kabeli, izņemot kontaktspraudni no datu porta.

### Mērījumu veikšanas 24 stundu periodā sākšana

#### lerīce ABPM 7100

Lai datoru savienotu ar ierīci ABPM 7100, ir jāveic tālāk norādītās darbības. Izlasiet ierīces ABPM 7100 lietošanas pamācību līdz nodaļai **Mērījuma process**.

### Pēc mērījumu veikšanas 24 stundu periodā

Izmantojot ierīci ABPM 7100 ar kabeļa savienojumu, veiciet tālāk norādītās darbības.

## Datora savienošana ar ierīci ABPM 7100, izmantojot kabeli, pēc mērījumu veikšanas 24 stundu periodā

Pēc mērījumu veikšanas 24 stundu periodā pārsūtiet datus no ierīces ABPM 7100 uz HMS.

- 1. Nodrošiniet, lai ierīce ABPM 7100 būtu izslēgta.
- 2. Noņemiet ierīci ABPM 7100 no pacienta (noņemiet manšeti un atvienojiet ierīci ABPM 7100). Ievērojiet ierīces ABPM 7100 lietošanas pamācībā ietverto informāciju.
- 3. Izveidojiet ierīces ABPM 7100 savienojumu ar datoru, izmantojot USB savienojuma kabeli.
  - a. USB savienojuma kabeli pievienojiet datora USB portam.
  - b. USB savienojuma kabeļa kontaktspraudni ievietojiet datu portā ierīces ABPM 7100 lejasdaļā.

Piezīme Sarkanais punkts uz kontaktspraudņa ir jāsavieto ar sarkano punktu uz datu porta.

- 4. leslēdziet ierīci ABPM 7100.
- 5. Ierīces ABPM 7100 šķidro kristālu displejā tiks parādīti burti "co".

Papildinformāciju par savu ierīci ABPM 7100 skatiet ierīces ABPM 7100 lietošanas pamācībā.

### 24 stundu periodā veikto mērījumu rezultātu vērtību pārsūtīšana no ierīces ABPM 7100.

Nodrošiniet, lai ierīce ABPM 7100 būtu savienota ar datoru, kā arī, lai ierīce ABPM 7100 un dators būtu ieslēgti.

### Datorā

- 1. Palaidiet HMS.
- 2. Rīkjoslā noklikšķiniet uz pacientu saraksta ikonas <sup>11</sup>, lai parādītu logu Patient List (Pacientu saraksts).
- 3. Atlasiet pacientu.
- 4. Rīkjoslā noklikšķiniet uz **ierīces datu augšupielādes** ikonas **MMS** parādīs lietotājam šādu uzvedni: "Assign measurement results to patient with patient ID XXX?" (Vai piesaistīt mērījumu rezultātus pacientam ar pacienta ID XXX?)
- Noklikšķiniet uz Yes (Jā). HMS parādīs lietotājam šādu uzvedni: "Delete Patient ID and measurement results from the ABPM 7100?" (Vai izdzēst pacienta ID un mērījumu rezultātus no ierīces ABPM 7100?)
- Piezīme Parasti mērījumu rezultāti tiek izdzēsti no ierīces ABPM 7100 uzreiz pēc rezultātu pārsūtīšanas. Sagatavojot ierīci ABPM 7100 jaunam pacientam, HMS norādīs, ja ierīcē ABPM 7100 ir palikušas jebkādas mērījumu vērtības, kas attiecas uz iepriekšējo pacientu.
  - 6. Lai mērījumu rezultātus izdzēstu, noklikšķiniet uz **Yes** (Jā), vai noklikšķiniet uz **No** (Nē), lai mērījumu rezultātus paturētu ierīcē ABPM 7100. Tiek parādīts logs **Measurement series** (Mērījumu sērija).

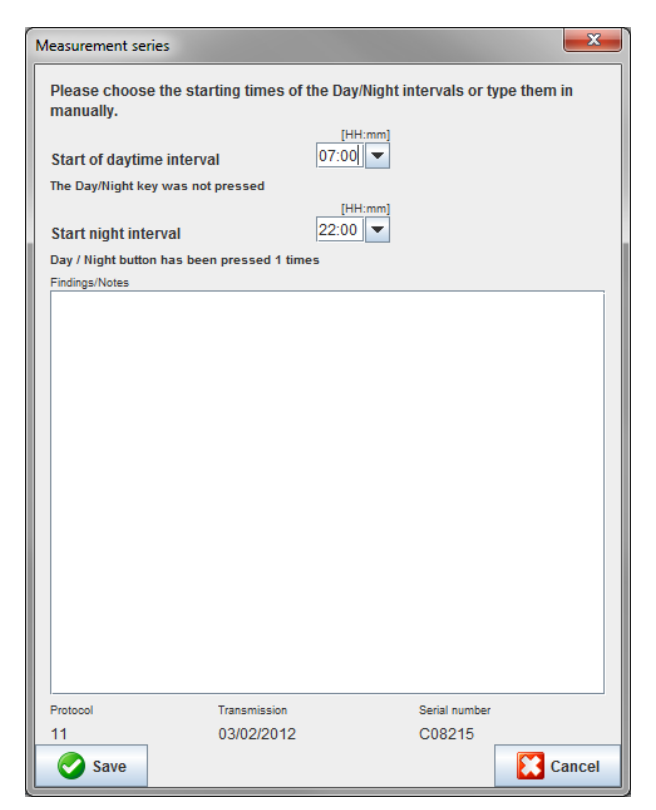

- 7. Ja nepieciešams, mainiet dienas un nakts intervālu laikus.
- 8. levadiet piezīmi.
- 9. Lai apstiprinātu, noklikšķiniet uz **Save** (Saglabāt), un pārsūtītās mērījumu vērtības tiks parādītas kā mērījumu tabula.

### lerīce ABPM 7100

- 10. Izslēdziet ierīci ABPM 7100.
- 11. Atvienojiet USB savienojuma kabeli (izņemiet kontaktspraudni no datu porta).

Informāciju par turpmāku mērījumu sērijas analīzi skatiet sadaļā Mērījumu analizēšana.

### Savienojuma pārī izveide, izmantojot Bluetooth®

### Pirms mērījumu veikšanas 24 stundu periodā

Izmantojot ierīci ABPM 7100 ar Bluetooth® savienojumu, veiciet tālāk norādītās darbības.

### lerīces ABPM 7100 savienojuma ar HMS konfigurēšana

Lai konfigurētu ierīces ABPM 7100 savienojumu ar **HMS**, nodrošiniet, lai dators būtu ieslēgts un Bluetooth<sup>®</sup> draiveris būtu instalēts.

4

Papildinformāciju par savu ierīci ABPM 7100 skatiet ierīces ABPM 7100 lietošanas pamācībā.

### Datorā

- 1. **HMS** palaišana. Ja programma **HMS** ir pareizi iestatīta, tiek parādīts logs **Patient List** (Pacientu saraksts). Šādā gadījumā atlasiet pacientu.
- 2. Izvēļņu joslā noklikšķiniet uz Settings (Iestatījumi) un pēc tam uz Port settings (Portu iestatījumi).
- 3. Logā Port settings (Portu iestatījumi) noklikšķiniet uz cilnes Bluetooth®.

4. Noklikškiniet uz Add device (Pievienot ierīci). Tiek parādīts šāds norādījums: "Switch on the ABPM 7100 and change into "PAIr" mode". (leslēdziet ierīci ABPM 7100 un pārslēdziet uz darbību režīmā "PAlr".)

### lerīce ABPM 7100

- 5. leslēdziet ierīci ABPM 7100.
- 6. Pārslēdziet ierīci ABPM 7100 uz darbību savienojuma pārī izveides režīmā, veicot tālāk norādītās darbības.
  - Nospiediet un turiet . un tad nospiediet i.
  - Iīdz škidro kristālu displejā sāk mirgot burti "PAIr". Turiet nospiestu ii.
  - . Burti "**PAIr**" beidz mirgot un atskan zummera signāls. Nospiediet iii.

### Datorā

- 7. Noklikšķiniet uz OK (Labi). Parādās Bluetooth® device search (Bluetooth ierīču meklēšana). Pēc brīža programmas logā tiek parādīts ierīces ABPM 7100 sērijas numurs (piem., WSTXXX).
- 8. Noklikškiniet uz sērijas numura.
- 9. Noklikškiniet uz Pairing (Savienošana pārī). Tiek parādīts šāds ziņojums: "Pairing successful" (Savienojums pārī sekmīgi izveidots).
- 10. Lai apstiprinātu, noklikšķiniet uz OK (Labi), un tiks parādīts logs Device Connection (lerīces savienojums).
- 11. Noklikšķiniet uz Save (Saglabāt).

### lerīce ABPM 7100

12. Atskan zummera signāls.

### Datorā

 Mērījumu ierīce tiek parādīta cilnes Bluetooth<sup>®</sup> logā Port settings (Portu iestatījumi). Noklikšķiniet uz Save (Saglabāt).

### lerīce ABPM 7100

14. Izslēdziet ierīci ABPM 7100.

Bluetooth® savienojums starp ierīci ABPM 7100 un HMS tagad ir konfigurēts. Turpmāk HMS atpazīs ierīci ABPM 7100, tiklīdz ierīce ABPM 7100 pāries uz darbību sakaru režīmā "bt".

### Ierīces ABPM 7100 sagatavošana mērījumu veikšanai 24 stundu periodā.

Nodrošiniet, lai ierīce ABPM 7100 būtu izslēgta un dators būtu ieslēgts. Ierīces ABPM 7100 savienojumam ar HMS jābūt jau konfigurētam.

Papildinformāciju par savu ierīci ABPM 7100 skatiet ierīces ABPM 7100 lietošanas pamācībā. LA

### lerīce ABPM 7100

1. leslēdziet ierīci ABPM 7100.

### Datorā

- 2. Palaidiet HMS.
- 3. Rīkjoslā zala **Bluetooth**<sup>®</sup> 🙋 ikona norāda uz aktīvu Bluetooth<sup>®</sup> savienojumu.

4. Atlasiet pacientu.

### lerīce ABPM 7100

- 5. Nospiediet un turiet (La , un tad nospiediet (
- 6. Nospiediet <sup>1</sup>. Displejā mirgo burti "**bt**".
- 7. Nospiediet <sup>22</sup>. Burti "**bt**" vairs nemirgo un skan zummera signāls.

### Datorā

8. Tiek atvērts logs Device Action (lerīces darbība).

### lerīce ABPM 7100

9. Divreiz atskan zummera signāls.

### Datorā

- 10. Datorā noklikšķiniet uz **Prepare device** (lerīces sagatavošana), lai atvērtu logu **Prepare device** (lerīces sagatavošana).
- **Piezīme** Ja mērījumu ierīces bateriju spriegums nav pietiekams mērījumu veikšanai 24 stundu periodā, tiek parādīts tālāk norādītais brīdinājums.

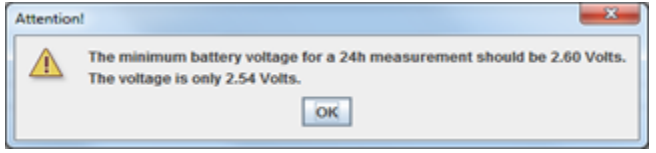

- **Piezīme** Lai novērstu nepareizu vērtību piesaisti, pirms lietošanas nodrošiniet, lai visi ierīcē ABPM 7100 glabātie iepriekšējo mērījumu rezultāti būtu izdzēsti. Mērījumu vērtības ierīcē var izdzēst arī manuāli, informāciju skatiet ierīces ABPM 7100 lietošanas pamācībā.
  - 11. Norādiet protokolu mērījumu veikšanai 24 stundu periodā.
  - 12. Noklikšķiniet uz Set clock on device (lestatīt ierīces pulksteni).
  - 13. Noklikšķiniet uz Send Patient ID (Nosūtīt pacienta ID).
  - 14. Noklikšķiniet uz Send and activate (Sūtīt un aktivizēt).
  - 15. Noklikšķiniet uz **Save** (Saglabāt).

### lerīce ABPM 7100

- 16. Atskan zummera signāls
- 17. Šķidro kristālu displejā mirgo burti "bt End", pēc tam tiek parādīts laiks.

### Datorā

18. Rīkjoslā noklikšķiniet uz 🐖, lai aizvērtu HMS.

### Mērījumu veikšanas 24 stundu periodā sākšana

Nodrošiniet, lai ierīce ABPM 7100 būtu ieslēgta.

Papildinformāciju par savu ierīci ABPM 7100 skatiet ierīces ABPM 7100 lietošanas pamācībā.

### lerīce ABPM 7100

- 1. Uzstādiet ierīci ABPM 7100 uz pacienta (novietojiet manšeti un pievienojiet to pie ierīces ABPM 7100). Ievērojiet ierīces ABPM 7100 lietošanas pamācībā ietverto informāciju.
- 2. Lai pārliecinātos, vai ierīce ABPM 7100 ir darba kārtībā, nospiediet 🤍, lai sāktu manuālu mērījumu.
- 3. Nogaidiet, līdz pirmais manuālais mērījums ir pabeigts. Ja mērījums ir pieņemams, pacients var doties prom. Sekmīgs mērījums ir nepieciešams protokola aktivizēšanai.

### Pēc mērījumu veikšanas 24 stundu periodā

Izmantojot ierīci ABPM 7100 ar Bluetooth® savienojumu, veiciet tālāk norādītās darbības.

- 1. Nodrošiniet, lai ierīce ABPM 7100 būtu izslēgta.
- 2. Noņemiet ierīci ABPM 7100 no pacienta (noņemiet manšeti un atvienojiet ierīci ABPM 7100). Ievērojiet ierīces ABPM 7100 lietošanas pamācībā ietverto informāciju.

## 24 stundu periodā veikto mērījumu datu pārsūtīšana no ierīces ABPM 7100, izmantojot Bluetooth $^{\mbox{\tiny B}}$

lerīcei ABPM 7100 un datoram jābūt ieslēgtiem. Ierīces ABPM 7100 savienojumam ar **HMS** jābūt jau konfigurētam.

### Datorā

- 1. Palaidiet HMS.
- 2. Rīkjoslā zaļa **Bluetooth**<sup>®</sup> ikona 🙋 norāda uz aktīvu Bluetooth<sup>®</sup> savienojumu.

### lerīce ABPM 7100

- 3. Nospiediet un turiet , un tad nospiediet .
- 4. Nospiediet . Displejā mirgo burti "bt".
- 5. Nospiediet . Burti "**bt**" beidz mirgot un atskan zummera signāls. Tiek atvērts logs **Device Action** (lerīces darbība).

### Datorā

- Noklikšķiniet uz Read-out of values (Vērtību nolasīšana). HMS parādīs lietotājam šādu uzvedni: "Assign measurement data to patient with patient ID XXX?" (Vai piesaistīt mērījumu datus pacientam ar pacienta ID XXX?)
- 7. Lai apstiprinātu, noklikšķiniet uz **Yes** (Jā). Pēc datu pārsūtīšanas tiek parādīts logs **Measurement series** (Mērījumu sērija).
- 8. Ja nepieciešams, mainiet dienas un nakts intervālu laikus.
- Noklikšķiniet uz Save (Saglabāt). HMS parādīs lietotājam šādu uzvedni: "Delete Patient ID and measurement data from measurement device?" (Vai mērījumu veikšanas ierīcē izdzēst pacienta ID un mērījumu datus?)
- Piezīme Parasti mērījumu rezultāti tiek izdzēsti no ierīces ABPM 7100 uzreiz pēc rezultātu pārsūtīšanas. Sagatavojot ierīci ABPM 7100 jaunam pacientam, HMS norādīs, ja ierīcē ABPM 7100 ir palikušas jebkādas mērījumu vērtības, kas attiecas uz iepriekšējo pacientu.
  - 10. Lai mērījumu rezultātus izdzēstu, noklikšķiniet uz **Yes** (Jā), vai noklikšķiniet uz **No** (Nē), lai mērījumu rezultātus paturētu ierīcē ABPM 7100. Tiek parādīts logs Measurement Series (Mērījumu sērija).

### 32 – Darbs ar ABPM 7100

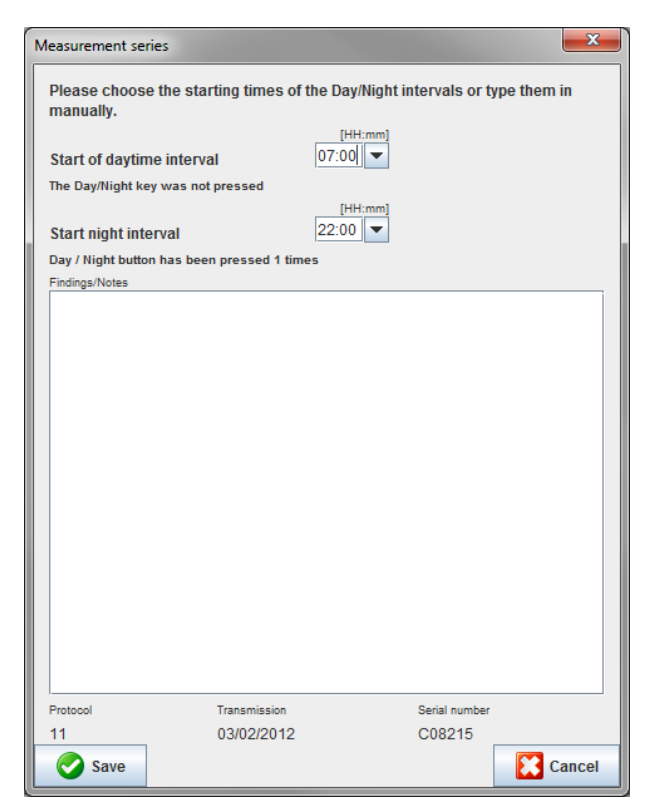

- 11. Ja nepieciešams, mainiet dienas un nakts intervālu laikus.
- 12. levadiet piezīmi.
- 13. Lai apstiprinātu, noklikšķiniet uz **Save** (Saglabāt), un pārsūtītās mērījumu vērtības tiks parādītas kā mērījumu tabula.

### lerīce ABPM 7100

- 14. Atskan zummera signāls.
- 15. Displejā tiek parādīti burti "bt End", pēc tam tiek parādīts laiks.
- 16. Izslēdziet ierīci ABPM 7100.

Informāciju par turpmāku mērījumu sērijas analīzi skatiet sadaļā Mērījumu analizēšana.

## lerīces ABPM 7100 sagatavošana mērījumu veikšanai

Pirms pacienta mērījumu veikšanas informācija par plānoto mērījumu ir jānosūta no **HMS** uz ierīci ABPM 7100. Nodrošiniet, lai programma **HMS** būtu palaista, kā arī, lai ierīce ABPM 7100 būtu ieslēgta un savienota ar datoru. Ierīces ABPM 7100 savienojumam ar **HMS** jābūt jau konfigurētam.

Veiciet tālāk norādītās darbības.

- Mērījumu protokola norādīšana.
- lerīces ABPM 7100 pulksteņa iestatīšana.
- Pacienta ID akceptēšana.
- lerīces testu veikšana.
- Esošu mērījumu izdzēšana.
- Mērījumu veikšanas 24 stundu periodā sākšana.
- 1. Atlasiet pacientu.

| D-fif                              |                     |                      |                                       |  |
|------------------------------------|---------------------|----------------------|---------------------------------------|--|
| Patient John Doe                   | Send P              | atient ID            | Set clock on device                   |  |
| Aug 2, 1945<br>9999999999999999999 | Delete mea          | asurements           | Testing Device                        |  |
| Protocol                           |                     |                      |                                       |  |
| Protocol 10   Send and activation  | te.                 |                      | Preset                                |  |
| Display of measured values         |                     |                      | · · · · · · · · · · · · · · · · · · · |  |
| Bluetooth active                   |                     |                      |                                       |  |
| ✓ PWA                              |                     |                      |                                       |  |
| 1st daytime interval               | nd daytime interval | 3rd daytime interval | Night interval                        |  |
| Start 8 Clock Sta                  | art 10 Tock         | Start 13 Clock       | Start 0 Clock                         |  |
| Measurements 30 💌 /h Me            | easurements 30 💌 /h | Measurements 30 💌 /h | Measurements 30 💌 /h                  |  |
| ✓ Buzzer                           | Buzzer              | ✓ Buzzer             | Buzzer                                |  |

## Mērījumu protokola iestatīšana

Šeit var iestatīt 24 stundu periodā veicama mērījuma procedūru. Kopā ir nodrošināti 11 atšķirīgi protokoli. 1., 2., 10. un 11. protokolu var pielāgot atsevišķi.

Turklāt 10. protokols pēc mērījumu veikšanas nosūta mērījumu rezultātus uz ārsta datoru, izmantojot Bluetooth<sup>®</sup>. 10. protokolu ieteicams izmantot pārraudzībai ārsta praksē.

Turklāt 11. protokols aktivizē pulsa viļņu analīzi (Pulse Wave Analysis — PWA).

### Protokola atlasīšana

- 1. Nolaižamajā protokolu izvēlnē noklikšķiniet uz nepieciešamā protokola.
- 2. 1., 2., 10. un 11. protokolam dienas un nakts intervālā nosakiet tālāk norādītos parametrus.
  - Laikposms (intervāla sākums).
  - Mērījumu skaits intervālā.
  - Vai mērījumu vērtības tiek rādītas ierīcē ABPM 7100 (rādāmā mērījumu vērtība).
  - Vai mērījuma veikšanas laikā skan skaņas signāls (zummera signāls).

### Protokola nosūtīšana

- 1. Noklikšķiniet uz Send and activate (Sūtīt un aktivizēt).
- 2. Lai apstiprinātu, noklikšķiniet uz Yes (Jā).

| Protokols | Diena | Nakts | Mērījumi<br>stundā | Skaņas signāls<br>(zummeris) | Mērījumu<br>rādījums | Pielāgojamība |
|-----------|-------|-------|--------------------|------------------------------|----------------------|---------------|
| 1         | 8:00  | 23:59 | 4                  | JĀ                           | JĀ                   | JĀ            |
|           | 0:00  | 7:59  | 2                  | NĒ                           |                      |               |
| 2         | 8:00  | 22:59 | 4                  | JĀ                           | JĀ                   | JĀ            |
|           | 23:00 | 7:59  | 1                  | NĒ                           |                      |               |
| 3         | 7:00  | 21:59 | 4                  | JĀ                           | JĀ                   | NĒ            |
|           | 22:00 | 6:59  | 2                  | NĒ                           |                      |               |
| 4         | 8:00  | 23:59 | 4                  | JĀ                           | JĀ                   | NĒ            |
|           | 0:00  | 7:59  | 2                  | NĒ                           |                      |               |
| 5         | 18:00 | 9:59  | 4                  | JĀ                           | JĀ                   | NĒ            |
|           | 10:00 | 17:59 | 2                  | NĒ                           |                      |               |
| 6         | 7:00  | 23:59 | 4                  | JĀ                           | JĀ                   | NĒ            |
|           | 0:00  | 6:59  | 2                  | NĒ                           |                      |               |
| 7         | 6:00  | 22:59 | 4                  | JĀ                           | JĀ                   | NĒ            |
|           | 23:00 | 5:59  | 2                  | NĒ                           |                      |               |
| 8         | 7:00  | 8:59  | 6                  | JĀ                           | JĀ                   | NĒ            |
|           | 9:00  | 23:59 | 4                  | JĀ                           |                      |               |
|           | 0:00  | 6:59  | 2                  | NĒ                           |                      |               |
| 9         | -     | -     | 30                 | NĒ                           | JĀ                   | NĒ            |
| 10        | 8:00  | 7:59  | 30                 | JĀ                           | JĀ                   | JĀ            |
| 11        | 8:00  | 23:59 | 4                  | JĀ                           | JĀ                   | JĀ            |
|           | 0:00  | 7:59  | 2                  | NĒ                           |                      |               |

### Protokolu tabula

### Par atsevišķajiem protokoliem

- 1., 2., 10. un 11. protokolu var pielāgot atsevišķi. Var mainīt tālāk norādītos parametrus.
  - 1. Displejā rādītie mērījumi
  - Četru dienas intervālu sākums un mērījumu skaits stundā. Šeit ir pieejami šādi skaiti:
     4, 5, 6, 10, 12, 15, 20, 30 mērījumi stundā
  - 3. Zummera funkcijas ieslēgšana un izslēgšana četriem dienas intervāliem
- Protokoli no 3. līdz 9. ir iepriekš iestatīti un tos nevar mainīt.
- 5. protokols ir piemērots aktivitātēm nakts laikā (darbs nakts maiņā).
- 9. protokols ir Šelonga (Schellong) tests. Šajā testā asinsspiediens pirmo 30 minūšu laikā tiek mērīts ar 2 minūšu intervālu. Pēc 30 minūtēm asinsspiediena uzraudzības ierīce veic mērījumus ar žurnāla iestatījumu 3.
- 10. protokols iespējo mērījumu automātisku nosūtīšanu tieši uz ārsta datoru prakses mērījumiem, izmantojot Bluetooth<sup>®</sup>. Lai aktivizētu Bluetooth<sup>®</sup> pogu, ir nepieciešams Bluetooth<sup>®</sup> savienojums.
   10. protokolu var izmantot uzraudzībai ārsta praksē. Papildus asinsspiediena pārvaldībai, 10. protokolā var integrēt centrālā asinsspiediena mērīšanu, izmantojot ierīci ABPM 7100 ar CBP jauninājumu, vai pulsa viļņu analīzi, izmantojot ierīci ABPM 7100 ar PWA jauninājumu.
- 11. protokols ir paredzēts asinsspiediena mērīšanai 24 stundu periodā ar centrālā asinsspiediena noteikšanu vai pulsa viļņu analīzei, un to var izmantot ar ierīci ABPM 7100 ar CBP vai PWA jauninājumu. HMS 5.0 ir paredzēts mērījumu intervālu pielāgošanai.

## lerīces ABPM 7100 pulksteņa iestatīšana

lerīce ABPM 7100 pieņems datorā iestatīto laiku.

- 1. Noklikšķiniet uz Set clock on device (lestatīt ierīces pulksteni).
- 2. Lai apstiprinātu, noklikšķiniet uz **Ok** (Labi), un ierīce ABPM 7100 parādīs pieņemto laiku.

35 –lerīces ABPM 7100 sagatavošana mērījumu veikšanai

## Pacienta ID pārsūtīšana

Atlasītā pacienta ID jābūt saglabātam ierīcē ABPM 7100. Kad tiek pārsūtītas 24 stundu periodā veikto mērījumu vērtības, **HMS** automātiski atpazīst attiecīgo pacientu.

- 1. Noklikšķiniet uz Send Patient ID (Nosūtīt pacienta ID).
- 2. Lai apstiprinātu, noklikšķiniet uz **Ok** (Labi).

## lerīces ABPM 7100 testēšana

Lai pārliecinātos, vai ierīce ABPM 7100 ir labā darba kārtībā, veiciet tālāk norādītās darbības.

1. Noklikšķiniet uz Testing Device (Ierīces testēšana), lai parādītu šo logu.

| Testing Device |         |               | ×                |
|----------------|---------|---------------|------------------|
| Display        | Buzzer  | Version       | Internal battery |
| Keypad         | Battery | Serial number | PWA Status       |
|                |         |               | Close            |

- 2. Noklikšķiniet uz attiecīgajiem funkciju taustiņiem.
- 3. Lai apstiprinātu, noklikšķiniet uz Ok (Labi).
- 4. Lai pabeigtu testēšanu, noklikšķiniet uz **Close** (Aizvērt).

## lepriekšējo mērījumu izdzēšana

Mērījumu rezultāti ierīcē ABPM 7100 parasti tiek izdzēsti pēc to pārsūtīšanas uz datoru. Sagatavojot ierīci ABPM 7100 jaunam pacientam, **HMS** norādīs, ja ierīcē ABPM 7100 ir palikušas jebkādas mērījumu vērtības, kas attiecas uz iepriekšējo pacientu.

Lai noņemtu esošos mērījumu rezultātus ierīcē ABPM 7100, veiciet tālāk norādītās darbības.

- 1. Noklikšķiniet uz Delete measurements (Izdzēst mērījumus).
- 2. Lai apstiprinātu, noklikšķiniet uz **Yes** (Jā).

## lerīces ABPM 7100 sagatavošanas pabeigšana

- 1. Noklikšķiniet uz Close (Aizvērt) un logs Prepare device (lerīces sagatavošana) vairs netiek rādīts.
- 2. Atvienojiet ierīci ABPM 7100 no datora.

## Mērījumu rezultātu eksportēšana

24 stundu periodā veikta mērījuma rezultātus, kas ir pārsūtīti no ierīces ABPM 7100 uz **HMS** analīzes veikšanai, var saglabāt failā. Izmantojot šo failu, mērījumu rezultātus var pārsūtīt uz savu pacientu pārvaldības sistēmu.

- 1. Pacienta atlasīšana
- 2. Programmas logā noklikšķiniet uz cilnes **Blood Pressure or Pulse wave analysis** (Asinsspiediens vai Pulsa viļņu analīze).
- 3. Šo ciļņu kreisajā pusē ir iepriekšējo mērījumu saraksts.

| W HMS - 5.0 - Welch Allyn      |                                                                    |                                         |
|--------------------------------|--------------------------------------------------------------------|-----------------------------------------|
| File Patient Measurement       | series Settings ?                                                  |                                         |
| Export (Excel)<br>Export (XML) |                                                                    | Patient: John Doe (08/02/45) WelchAllyn |
| Patient infor                  | ressure Pulse wave analysis                                        |                                         |
| Office BP Monitoring           |                                                                    |                                         |
| 08/11/12                       | Measurements                                                       |                                         |
|                                | Num Date Time Sys MAP Dia Hr Code Notes                            |                                         |
| 🕈 🛅 24h ABPM                   | 1 08/12/12 09:00 161 118 97 78                                     |                                         |
| - M 02/27/12 (CBP)             | 2 08/12/12 09:02 163 11/ 95 76                                     |                                         |
| - 🙀 05/29/12                   | 4 08/12/12 09:06 155 110 88 73                                     |                                         |
| - 🙀 06/12/12                   | 5 08/12/12 09:08 153 110 89 75<br>6 08/12/12 09:10 150 108 87 77   |                                         |
| 06/13/12                       | 7 08/12/12 09:12 145 105 86 72                                     |                                         |
|                                | 8 08/12/12 09:14 147 105 85 72<br>9 08/12/12 09:16 145 105 85 72   |                                         |
|                                | 10 08/12/12 09:18 143 103 84 71                                    |                                         |
|                                | 11 08/12/12 09:20 145 105 86 69<br>12 08/12/12 09:22 146 104 83 72 |                                         |
|                                |                                                                    |                                         |
|                                |                                                                    |                                         |
|                                |                                                                    |                                         |
|                                |                                                                    |                                         |
|                                |                                                                    |                                         |
|                                |                                                                    |                                         |
|                                |                                                                    |                                         |
|                                |                                                                    |                                         |
|                                |                                                                    |                                         |
|                                |                                                                    |                                         |
|                                |                                                                    |                                         |
|                                |                                                                    |                                         |
|                                |                                                                    |                                         |
|                                |                                                                    |                                         |
|                                |                                                                    |                                         |
|                                |                                                                    |                                         |
|                                |                                                                    |                                         |
|                                |                                                                    |                                         |
|                                |                                                                    |                                         |
|                                |                                                                    |                                         |
|                                |                                                                    |                                         |
|                                |                                                                    |                                         |
|                                |                                                                    |                                         |
|                                |                                                                    |                                         |
|                                |                                                                    |                                         |
| (j) Report                     |                                                                    |                                         |

- 4. Noklikšķiniet, lai atlasītu eksportējamos mērījumu rezultātus.
- Izvēļņu joslā noklikšķiniet uz Measurement series (Mērījumu sērija) un pēc tam uz Export (Eksportēt) (Excel), (XML) un (GDT). Tiek parādīts logs Export measurement series (Mērījumu sērijas eksportēšana).
- 6. lestatiet faila direktoriju un nosaukumu.
- 7. Noklikšķiniet uz Save (Saglabāt).

## Mērījuma analizēšana

Kad mērījumu vērtības ir pārsūtītas no ierīces ABPM 7100 un saglabātas programmatūrā **HMS**, tālāk norādītās analīzes iespējas un funkcijas ir pieejamas mērījumu analīzei un to apraksts ir sniegts tālāk šajā nodaļā.

| Cilne | Analīze                                             |
|-------|-----------------------------------------------------|
|       | Mērījumi                                            |
|       | Tendences                                           |
| FII I | Joslu diagramma                                     |
|       | Izkliedes diagramma                                 |
|       | Normu pārsniegšana                                  |
|       | Biežuma dalījums                                    |
|       | Kopsavilkums                                        |
|       | Stundu intervāli                                    |
| 3     | Paaugstināšanās un pazemināšanās                    |
|       | Tendences (PWA) (pieejama tikai ar PWA jauninājumu) |
|       | Pastiprinājums (pieejama tikai ar PWA jauninājumu)  |
|       | Drukāšana                                           |

- 1. Atlasiet nepieciešamo pacientu.
- 2. Programmas logā noklikšķiniet uz cilnes **Blood Pressure** (Asinsspiediens). Cilnes **Blood Pressure** (Asinsspiediens) kreisajā pusē ir iepriekšējo mērījumu saraksts.

### 38 – Mērījuma analizēšana

3. Noklikšķiniet uz kāda mērījuma, lai parādītu saistīto mērījumu tabulu.

| 🤱 💱 😫 🧕                   | 8 🚯 🗉      | <b>4</b> 5       |           |            |           |     |              |            |            |             | Patient: John Doe (08/02/45) WelchAlby                                                                  |
|---------------------------|------------|------------------|-----------|------------|-----------|-----|--------------|------------|------------|-------------|----------------------------------------------------------------------------------------------------|
| Patient information Bloo  | d Pressure | Pulse v          | wave anal | ysis       |           |     |              |            |            |             |                                                                                                    |
| 9- 🔤 Office BP Monitoring |            | -                | İvliri    | 16         |           |     | <b>11</b> 2  | 1          |            | <b>1</b> 2  |                                                                                                    |
| - 🙀 08/11/12              |            | 1111             | 1         | 12         | #   '     |     | 3 <b>444</b> | 144        |            |             |                                                                                                    |
| 08/12/12                  |            |                  | -         | -          |           | -   |              |            |            |             | Measurements                                                                                            |
| e- 📰 24h ABPM             | Num        | Date<br>02/27/12 | 10:44     | Sys<br>106 | MAP<br>81 | Dia | Hr<br>87     | CSys<br>97 | cDia<br>61 | Code<br>230 | Je Notes<br>230 Start einer manuellen Messunn                                                           |
| 02/27/12 (CBP)            | 2          | 02/27/12         | 10:45     | 106        | 85        | 67  | 87           | 96         | 68         |             |                                                                                                    |
| 05/29/12                  | 3          | 02/27/12         | 11:00     | 100        | 78        | 60  | 85           | 90         | 61         |             |                                                                                                    |
| 06/12/12                  | 5          | 02/27/12         | 11:33     | 117        | 87        | 62  | 84           | 01         |            |             |                                                                                                    |
| 00/12/12                  | 6          | 02/27/12         | 11:45     | 116        | 84        | 57  | 90           | 95         | 62         |             |                                                                                                    |
| 06/13/12                  |            | 02/27/12         | 12:03     | 137        | 93        | 88  | 89           | 109        | 72         |             |                                                                                                    |
|                           | 9          | 02/27/12         | 12:30     | 102        | 81        | 64  | 79           | 92         | 65         |             |                                                                                                    |
|                           | 10         | 02/27/12         | 12:48     | 118        | 90        | 68  | 89           | 444        | 60         |             |                                                                                                    |
|                           | 12         | 02/27/12         | 13:15     | 102        | 78        | 58  | 76           | 94         | 59         |             |                                                                                                    |
|                           | 13         | 02/27/12         | 13:30     | 99         | 76        | 57  | 75           | 91         | 58         |             |                                                                                                    |
|                           | 14         | 02/27/12         | 13:45     | 99         | 78        | 60  | 76           | 92         | 61         |             |                                                                                                    |
|                           | 16         | 02/27/12         | 14:15     | 107        | 85        | 66  | 71           | 98         | 66         |             |                                                                                                    |
|                           | 17         | 02/27/12         | 14:30     | 109        | 88        | 70  | 68           | 101        | 70         |             |                                                                                                    |
|                           | 18         | 02/27/12         | 14:45     | 110        | 100       | 64  | 74           | 110        | 67         |             |                                                                                                    |
|                           | 20         | 02/27/12         | 15:15     | 122        | 94        | 70  | 71           | 116        | 71         |             |                                                                                                    |
|                           | 21         | 02/27/12         | 15:33     | 111        | 00        | 60  | 72           | 104        | 70         | 2           | 2 Pulsbasisbreite ist größer als in 'MAX_BEAT_WIDTH' definiert.                                         |
|                           | 21         | 02/27/12         | 16:03     | 111        | 94        | 80  | 75           | 104        | 10         |             |                                                                                                    |
|                           | 23         | 02/27/12         | 16:18     | 125        | 98        | 75  | 81           |            |            |             |                                                                                                    |
|                           | 24         | 02/27/12         | 16:30     | 120        | 90        | 64  | 75           | 101        | 68         |             |                                                                                                    |
|                           | 26         | 02/27/12         | 17:00     | 116        | 90        | 67  | 74           | 106        | 68         |             |                                                                                                    |
|                           | 27         | 02/27/12         | 17:15     | 120        | 102       | 86  | 76           | 115        | 88         |             |                                                                                                    |
|                           | 28         | 02/27/12         | 17:30     | 11/        | 89        | 66  | 83           | 102        | 69         | 3           | 3 Oszillation ist zu hoch (Grenzwert)                                                                   |
|                           | 29         | 02/27/12         | 18:00     | 118        | 93        | 72  | 80           | 107        | 73         |             |                                                                                                    |
|                           | 30         | 02/27/12         | 18:15     | 119        | 95        | 75  | 79           | 108        | 76         |             |                                                                                                    |
|                           | 32         | 02/27/12         | 18:45     | 108        | 94        | 81  | 86           | 97         | 82         |             |                                                                                                    |
|                           | 33         | 02/27/12         | 19:00     | 124        | 90        | 62  | 86           | 109        | 65         |             |                                                                                                    |
|                           | 34         | 02/27/12         | 19:15     | 135        | 98        | 67  | 84           | 123        | 70         |             |                                                                                                    |
|                           | 36         | 02/27/12         | 19:45     | 127        | 95        | 69  | 86           | 114        | 71         |             |                                                                                                    |
|                           | 37         | 02/27/12         | 20:00     | 130        | 95        | 65  | 89           | 117        | 67         |             |                                                                                                    |
|                           | 38         | 02/27/12         | 20:15     | 124        | 106       | 91  | 104          | 118        | 93         |             |                                                                                                    |
|                           | 40         | 02/27/12         | 20:45     | 131        | 99        | 71  | 99           | 116        | 72         |             |                                                                                                    |
|                           | 41         | 02/27/12         | 20:48     | 139        | 103       | 73  | 102          | 122        | 75         | 230         | 30 Start einer manuellen Messung.                                                                       |
|                           | 42         | 02/27/12         | 21:03     | 126        | 96        | 71  | 115          |            |            | 123         | 123 Die Tag/Nacht-Taste wurde innerhalb des vorgesehenen Zeitfensters betätigt. Es wurde in den Tag/Nac |
|                           | 43         | 02/27/12         | 21:30     | 108        | 79        | 55  | 90           |            |            |             |                                                                                                    |
|                           | 44         | 02/27/12         | 22:00     | 98         | 65        | 36  | 84           | 89         | 36         |             |                                                                                                    |
|                           | 46         | 02/27/12         | 23:00     | 99         | 72        | 49  | 80           | 92         | 51         |             |                                                                                                    |
| Report                    | 47         | 02/27/12         | 23:30     | 72         | 53        | 37  | 80           | 07         |            |             |                                                                                                    |

lezīmētās vērtības ir mērījumu vērtības, kas pārsniedz norādītās robežvērtības.

4. Lai parādītu papildu analīzi, noklikšķiniet uz nepieciešamās analīzes cilnes.

### levadiet mērījumu sērijas rezultātus.

1. Veiciet dubultklikšķi uz attiecīgā mērījuma un tiks parādīts logs **Measurement series** (Mērījumu sērija).

| Measurement series          |                         |                           | ×         |
|-----------------------------|-------------------------|---------------------------|-----------|
| Please choose the manually. | starting times of the D | ay/Night intervals or typ | e them in |
| Start of daytime in         | terval 07:              | 00                        |           |
| The Day/Night key wa        | s not pressed           |                           |           |
| Start night interval        | 22:                     | [HH:mm]<br>00             |           |
| Day / Night button has      | been pressed 1 times    |                           |           |
| Findings/Notes              |                         |                           |           |
|                             |                         |                           |           |
| Protocol                    | Transmission            | Serial number             |           |
| 11                          | 03/02/2012              | C08215                    |           |
| Save                        |                         |                           | Cancel    |

- 2. levadiet savas piezīmes.
- 3. Lai akceptētu piezīmes, noklikšķiniet uz **Save** (Saglabāt), un logs **Measurement series** (Mērījumu sērijas) vairs netiks rādīts.

## Cilne Measurements (Mērījumi)

Cilnē **Measurements** (Mērījumu sērija) ir parādītas visas mērījumu sērijā ietilpstošo mērījumu vērtības tabulas formātā.

| ādītu | mērī     | ījum         | nu ta | abu      | lu, r    | nok | likšl | çini | et u | uz cilnes <b>Measurements</b> (Mērījumi)                        |  |
|-------|----------|--------------|-------|----------|----------|-----|-------|------|------|-----------------------------------------------------------------|--|
|       |          | <b>k</b> fl1 |       | <b>«</b> | <b>•</b> |     |       |      |      |                                                                 |  |
|       |          |              |       |          |          |     |       |      |      | Measurements                                                    |  |
| Num   | Date     | Time         | Svs   | MAP      | Dia      | Hr  | cSvs  | cDia | Code | e Notes                                                         |  |
| 1     | 02/27/12 | 10:44        | 106   | 81       | 60       | 87  | 97    | 61   | 230  | 30 Start einer manuellen Messung.                               |  |
| 2     | 02/27/12 | 10:45        | 106   | 85       | 67       | 87  | 96    | 68   |      |                                                                 |  |
| 3     | 02/27/12 | 11:00        | 100   | 78       | 60       | 85  | 90    | 61   |      |                                                                 |  |
| 4     | 02/27/12 | 11:15        | 106   | 82       | 62       | 83  | 97    | 64   |      |                                                                 |  |
| 5     | 02/27/12 | 11:33        | 117   | 87       | 62       | 84  |       |      |      |                                                                 |  |
| 6     | 02/27/12 | 11:45        | 116   | 84       | 57       | 90  | 95    | 62   |      |                                                                 |  |
| 7     | 02/27/12 | 12:03        | 137   | 111      | 88       | 89  |       |      |      |                                                                 |  |
| 8     | 02/27/12 | 12:15        | 120   | 93       | 70       | 84  | 109   | 72   |      |                                                                 |  |
| 9     | 02/27/12 | 12:30        | 102   | 81       | 64       | 79  | 92    | 65   |      |                                                                 |  |
| 10    | 02/27/12 | 12:48        | 118   | 90       | 68       | 89  |       |      |      |                                                                 |  |
| 11    | 02/27/12 | 13:00        | 118   | 87       | 60       | 76  | 111   | 62   |      |                                                                 |  |
| 12    | 02/27/12 | 13:15        | 102   | 78       | 58       | 76  | 94    | 59   |      |                                                                 |  |
| 13    | 02/27/12 | 13:30        | 99    | 76       | 57       | 75  | 91    | 58   |      |                                                                 |  |
| 14    | 02/27/12 | 13:45        | 99    | 78       | 60       | 76  | 92    | 61   |      |                                                                 |  |
| 15    | 02/27/12 | 14:00        | 114   | 88       | 66       | 77  | 108   | 67   |      |                                                                 |  |
| 16    | 02/27/12 | 14:15        | 107   | 85       | 66       | 71  | 98    | 66   |      |                                                                 |  |
| 17    | 02/27/12 | 14:30        | 109   | 88       | 70       | 68  | 101   | 70   |      |                                                                 |  |
| 18    | 02/27/12 | 14:45        | 116   | 91       | 69       | 71  | 110   | 70   |      |                                                                 |  |
| 19    | 02/27/12 | 15:00        | 143   | 100      | 64       | 74  | 134   | 67   |      |                                                                 |  |
| 20    | 02/27/12 | 15:15        | 122   | 94       | 70       | 71  | 116   | 71   |      |                                                                 |  |
|       | 02/27/12 | 15:33        |       |          |          |     |       |      | 2    | 2 Pulsbasisbreite ist größer als in 'MAX_BEAT_WIDTH' definiert. |  |
| 21    | 02/27/12 | 15:45        | 111   | 88       | 69       | 73  | 104   | 70   |      |                                                                 |  |
| 22    | 02/27/12 | 16:03        | 111   | 94       | 80       | 75  |       |      |      |                                                                 |  |
| 23    | 02/27/12 | 16:18        | 125   | 98       | 75       | 81  |       |      |      |                                                                 |  |
| 24    | 02/27/12 | 16:30        | 120   | 90       | 64       | 75  | 101   | 68   |      |                                                                 |  |
| 25    | 02/27/12 | 16:45        | 110   | 90       | 72       | 76  | 105   | 73   |      |                                                                 |  |
| 26    | 02/27/12 | 17:00        | 116   | 90       | 67       | 74  | 106   | 68   |      |                                                                 |  |
| 27    | 02/27/12 | 17:15        | 120   | 102      | 86       | 76  | 115   | 88   |      |                                                                 |  |
| 28    | 02/27/12 | 17:30        | 117   | 89       | 66       | 83  | 102   | 69   |      |                                                                 |  |
|       | 02/27/12 | 17:48        |       |          |          |     |       |      | 3    | 3 Oszillation ist zu hoch (Grenzwert).                          |  |
| 29    | 02/27/12 | 18:00        | 118   | 93       | 72       | 80  | 107   | 73   |      |                                                                 |  |
| 30    | 02/27/12 | 18:15        | 119   | 95       | 75       | 79  | 108   | 76   |      |                                                                 |  |
| 31    | 02/27/12 | 18:30        | 121   | 93       | 69       | 83  | 111   | /1   |      |                                                                 |  |

lezīmētās vērtības ir mērījumu vērtības, kas pārsniedz norādītās robežvērtības.

### Lai ievadītu piezīmes par mērījumiem, veiciet tālāk norādītās darbības.

- 1. Kolonnā Notes (Piezīmes) noklikšķiniet uz attiecīgās rindiņas.
- 2. levadiet savu piezīmi.
- 3. Nospiediet taustiņu Enter key.

### Mērījumu izslēgšana

Ja kāda netipiska vērtība traucē nodrošināt reprezentatīvu ilgtermiņa analīzi, to var izslēgt.

Noklikšķiniet uz attiecīgās kolonnas numura. Mērījums vairs netiek rādīts un attiecīgā mērījuma vērtība netiek ietverta statistiskajā analīzē. Lai attiecīgās mērījumu vērtības ietvertu analīzē, no jauna noklikšķiniet uz attiecīgās līnijas.

## Mērījumu tabulas izdrukāšana

Noklikšķiniet uz cilnes **Print** (Drukāt).

## **Cilne Trends (Tendences)**

Tālāk norādītās mērījumu vērtības tiek grafiski attēlotas diagrammā kā laika funkcija.

- Sistoliskās vērtības
- Vidējās vērtības
- Diastoliskās vērtības
- Sirdsdarbības ātrums

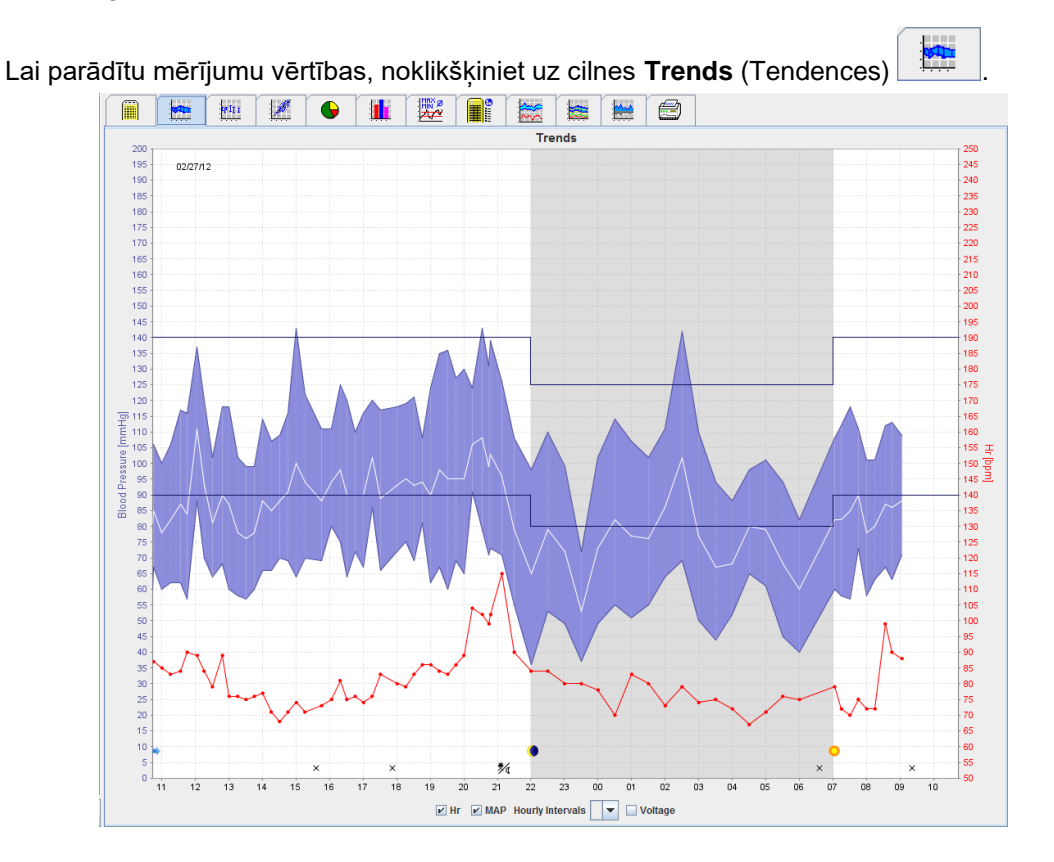

- Kreisā "y" ass ar mērvienību mmHg attiecas uz sistoliskajām, diastoliskajām un vidējām vērtībām (asinsspiediena vērtībām).
- Labā "y" ass ar mērvienību bpm attiecas uz sirdsdarbības ātrumu.
- Ass "x" attiecas uz dienas laiku. Ir iezīmēti četri pielāgojamie mērījumu veikšanas intervāli dienas laikā. Manuālie mērījumi ir marķēti ar "M".
- Augšējās asinsspiediena robežvērtības (sistoliskā, diastoliskā) tiek rādītas kā horizontālas punktu līknes.
- **Piezīme** Asinsspiediena robežvērtības var norādīt sadaļas **Blood pressure limits** (Asinsspiediena robežvērtības) cilnē **Patient Information** (Pacienta informācija).

### Sirdsdarbības ātruma parādīšana un paslēpšana

Noklikšķiniet uz opcijas lauka Hr (Sirdsdarbības ātrums).

### Vidējo vērtību parādīšana un paslēpšana

Noklikšķiniet uz opcijas lauka MAP.

### Vidējo vērtību parādīšana un paslēpšana

Nolaižamajā laukā Hourly Intervals (Stundas intervāli) noklikšķiniet uz nepieciešamo stundu skaitu.

### Baterijas spriegums

Atlasiet opcijas lauku **Voltage** (Spriegums). Baterijas spriegums tiek parādīts kā 24 stundu līkne paralēli asinsspiedienam.

### Atsevišķu vērtību rādīšana

- Diagrammā noklikšķiniet, lai atlasītu vēlamo laiku. Tiek parādīta vertikāla līnija un mērījumu vērtības tiek parādītas logā. Lai skaitītu blakusesošās mērījumu vērtības, virziet peles kursoru pāri diagrammai. Vertikālā līnijas seko peles kustībai un tiek parādītas attiecīgās vērtības.
- 2. Lai rādījumu deaktivizētu, noklikšķiniet vēlreiz.

### Diagrammas pietuvināšana (palielināšana)

Noklikškiniet uz diagrammas, turiet nospiestu kreiso peles pogu un velciet no kreisās puses uz labo, lai iezīmētu palielināmo daļu.

### Diagrammas tālināšana (sākotnējā lieluma atjaunošana)

Lai atjaunotu sākotnējo lielumu, noklikšķiniet uz diagrammas, turiet nospiestu kreiso peles pogu un velciet no labās puses uz kreiso, lai iezīmētu palielināmo dalu.

## Cilne Bar Chart (Joslu diagramma)

Tālāk norādītās mērījumu vērtības tiek grafiski attēlotas diagrammā kā laika funkcija.

- Sistoliskās vērtības •
- Vidējās vērtības •
- Diastoliskās vērtības •
- Sirdsdarbības ātrums

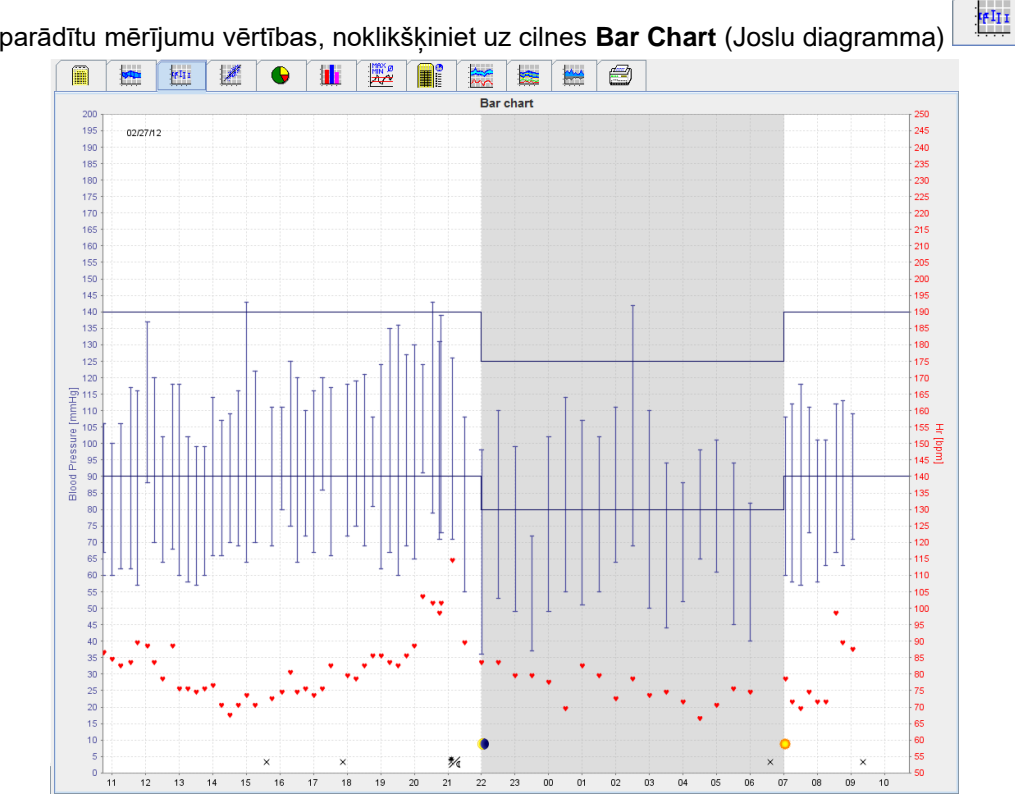

Lai parādītu mērījumu vērtības, noklikškiniet uz cilnes Bar Chart (Joslu diagramma)

- Kreisā "y" ass ar mērvienību mmHg attiecas uz sistoliskajām, diastoliskajām un vidējām vērtībām • (asinsspiediena vērtībām).
- Labā "y" ass ar mērvienību bpm attiecas uz sirdsdarbības ātrumu. .
- Ass "x" attiecas uz dienas laiku. Ir iezīmēti četri pielāgojamie mērījumu veikšanas intervāli dienas laikā. • Manuālie mērījumi ir markēti ar "M".
- Augšējās asinsspiediena robežvērtības (sistoliskā, diastoliskā) tiek rādītas kā horizontālas punktu . līknes.

Piezīme Asinsspiediena robežvērtības var norādīt sadaļas Blood Pressure Limits (Asinsspiediena robežvērtības) cilnē Patient Information (Pacienta informācija).

### Diagrammas pietuvināšana (palielināšana)

Noklikšķiniet uz diagrammas, turiet nospiestu kreiso peles pogu un velciet no kreisās puses uz labo, lai iezīmētu palielināmo daļu.

### Diagrammas tālināšana (sākotnējā lieluma atjaunošana)

Lai atjaunotu sākotnējo lielumu, noklikšķiniet uz diagrammas, turiet nospiestu kreiso peles pogu un velciet no labās puses uz kreiso, lai iezīmētu palielināmo daļu.

## Cilne Scatter Points (Izkliedes diagramma)

Šajā diagrammā ir parādīta sistoliskā un diastoliskā asinsspiediena korelācija. Katrs punkts atbilst vienam mērījumam.

Lai parādītu korelāciju, noklikšķiniet uz cilnes **Scatter Points** (Izkliedes diagramma) tab.

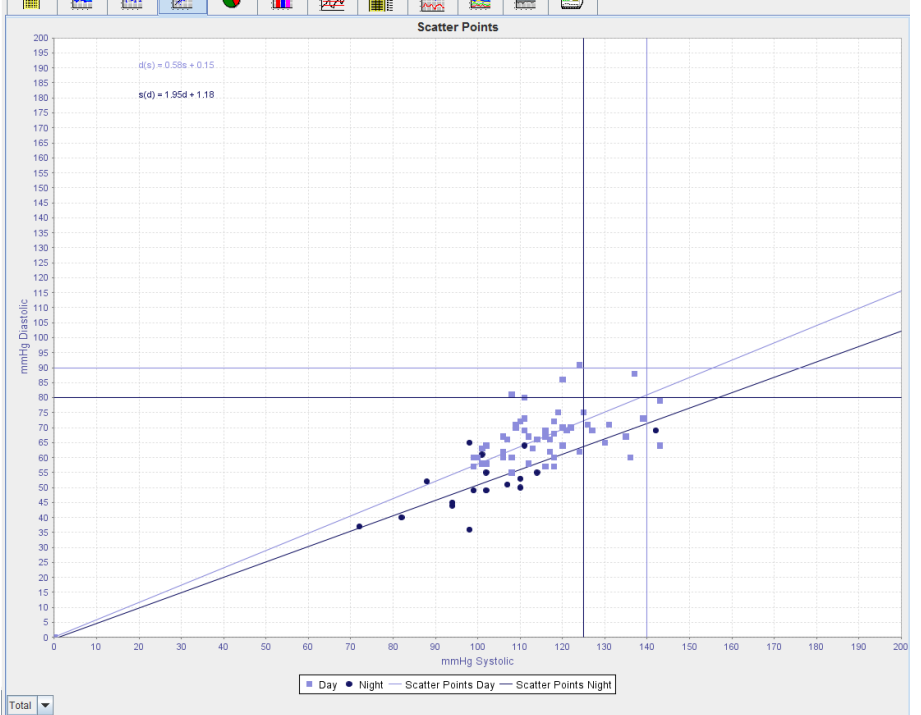

- Ass "y" attiecas uz diastoliskajām vērtībām.
- Ass "x" attiecas uz sistoliskajām vērtībām.
- Asinsspiediena robežvērtības tiek rādītas kā horizontālas (sistoliskas) un vertikālas (diastoliskas) punktu līknes.
- **Piezīme** Asinsspiediena robežvērtības var norādīt sadaļas **Blood Pressure Limits** (Asinsspiediena robežvērtības) cilnē **Patient Information** (Pacienta informācija).

### Visu/dienā veikto/naktī veikto mērījumu parādīšana

Izmantojiet nolaižamo lauku lejasdaļā pa kreisi, lai parādītu nepieciešamos mērījumus (visus, dienā, naktī).

## Cilne Exceeding norms (Normu pārsniegšana)

Mērījumu sērijas vērtības tiek analizētas atbilstoši norādītajām asinsspiediena robežvērtībām. Dažādās sektoru diagrammās tiek parādītas akceptējamo, pārsniegto un normālo mērījumu vērtību izteiksmes procentos.

**Piezīme** Asinsspiediena robežvērtības var norādīt sadaļas **Blood Pressure Limits** (Asinsspiediena robežvērtības) cilnē **Patient Information** (Pacienta informācija).

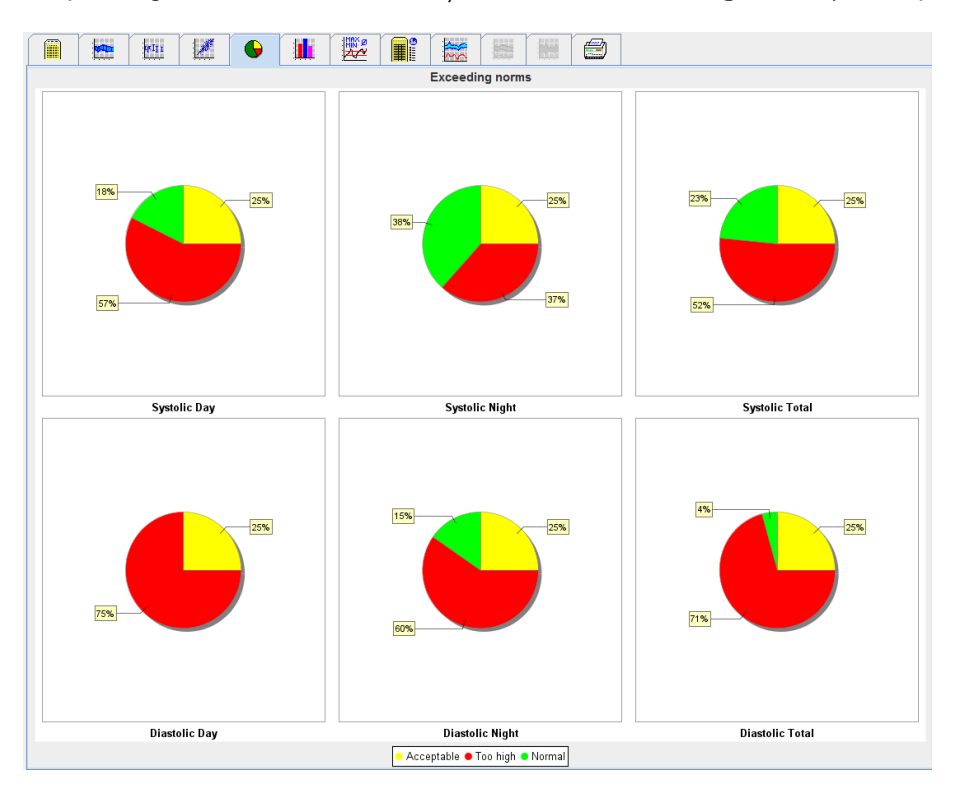

Lai parādītu pārsniegtās robežvērtības, noklikšķiniet uz cilnes Exceeding norms (Normu pārsniegšana)

6

## Cilne Frequency Distribution (Biežuma dalījums)

Sistoliskā un diastoliskā spiediena mērījumu vērtības, kā arī sirdsdarbības ātrums, tiek parādītas kā histogrammas. Katrā joslu diagrammā ietilpst 10 vienību proporcionālās izteiksmes procentos, piemēram, 80–89, 90–99 utt.

Lai parādītu biežuma dalījumu, noklikšķiniet uz cilnes **Frequency distribution** (Biežuma dalījums)

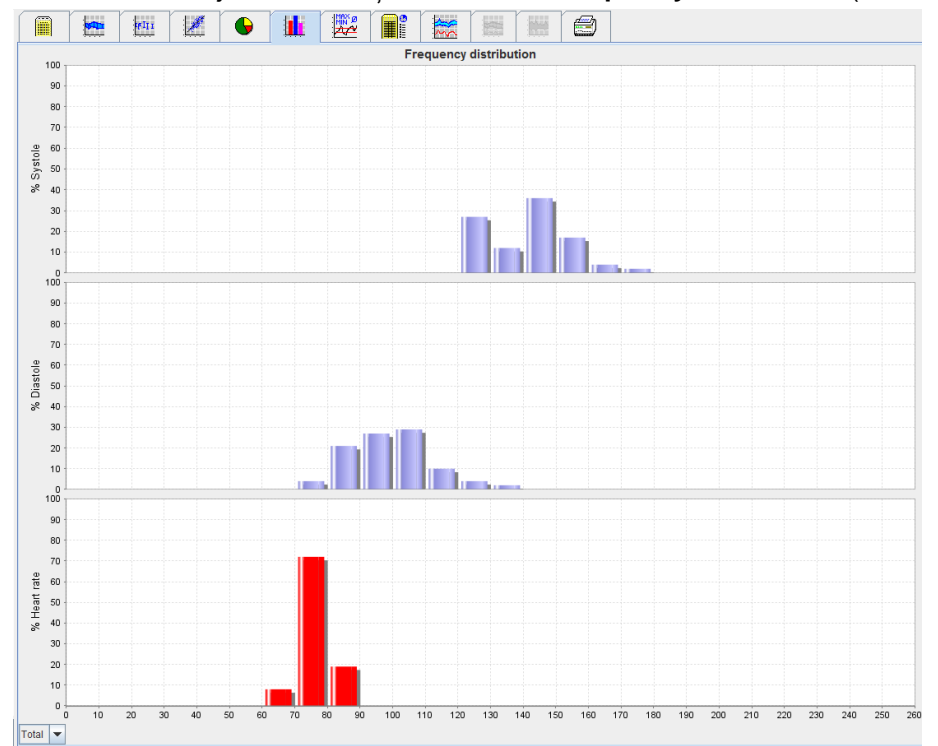

### Mērījumu vērtību atlasīšana analīzei

Izmantojiet nolaižamo lauku lejasdaļā pa kreisi, lai parādītu nepieciešamos mērījumus (visus, dienā, naktī). Dienas un nakts rādījumā vertikālas svītras norāda asinsspiediena robežvērtības.

**Piezīme** Asinsspiediena robežvērtības var norādīt sadaļas **Blood pressure limits** (Asinsspiediena robežvērtības) cilnē **Patient Information** (Pacienta informācija).

## Cilne Summary (Kopsavilkums)

Kopsavilkumā ietilpst svarīgi statistikas dati par sistolisko un diastolisko asinsspiedienu. Tiek attiecīgi parādītas uz dienu un nakti attiecināmās vērtības.

Lai parādītu kopsavilkumu, noklikšķiniet uz cilnes **Summary** (Kopsavilkums)

|  |  |                            |          | Т        | otal      | 1     | Day   | N     | ight  |  |  |
|--|--|----------------------------|----------|----------|-----------|-------|-------|-------|-------|--|--|
|  |  |                            |          | Value    | Goal      | Value | Goal  | Value | Goal  |  |  |
|  |  | Time                       |          |          |           |       |       |       |       |  |  |
|  |  | Start                      |          | 05/29/20 | 012 12:18 | 06:18 |       | 23:52 |       |  |  |
|  |  | End                        |          | 05/30/20 | 012 11:00 | 23:51 |       | 06:17 |       |  |  |
|  |  | Duration                   |          | 22:42    |           | 16:16 |       | 06:26 |       |  |  |
|  |  | Measurement                | s        |          |           |       |       |       |       |  |  |
|  |  | Total                      |          | 47       |           | 34    |       | 13    |       |  |  |
|  |  | Valid                      |          | 47       |           | 34    |       | 13    |       |  |  |
|  |  | Valid                      | %        | 100      | >70       | 100   |       | 100   |       |  |  |
|  |  | Average: Ove               | r single | measu    | rements   |       |       |       |       |  |  |
|  |  | Systole                    | mmHg     | 141      | <130      | 147   | <135  | 125   | <120  |  |  |
|  |  | Diastole<br>Dulas ereceurs | mmHg     | 99       | <80       | 104   | <85   | 64    | <75   |  |  |
|  |  | Maximum                    | : mmrq   | 42       |           | 43    | ×00   | 42    |       |  |  |
|  |  | Systole                    | mmHe     | 172      | 18:00     | 172   | 18:00 | 131   | 06.00 |  |  |
|  |  | Diastole                   | mmHe     | 131      | 18:00     | 131   | 18:00 | 90    | 03:00 |  |  |
|  |  | Heart rate                 | bpm      | 88       | 07:30     | 115   | 21:08 | 80    | 01:00 |  |  |
|  |  | Minimum                    |          |          |           |       |       |       |       |  |  |
|  |  | Systole                    | mmHg     | 120      | 02:30     | 128   | 12:30 | 120   | 02:30 |  |  |
|  |  | Diastole                   | mmHg     | 78       | 03:30     | 91    | 23:30 | 78    | 03:30 |  |  |
|  |  |                            |          |          |           |       |       |       |       |  |  |

Sadaļā Average (Vidējais) tiek parādītas pacienta vidējās vērtības un mērķa vērtības. Kā mērķa vērtības tiek izmantotas attiecīgajam pacientam iestatītās asinsspiediena robežvērtības.

## **Piezīme** Asinsspiediena robežvērtības var norādīt sadaļas **Blood pressure limits** (Asinsspiediena robežvērtības) cilnē **Patient Information** (Pacienta informācija).

Sadaļā Day/Night Decrease (Pazemināšanās dienā/naktī) tiek parādīta vidējo asinsspiediena vērtību (= vidējo vērtību) samazināšanās izteiksme procentos attiecībā uz dienu un nakti.

### Kopsavilkuma drukāšana

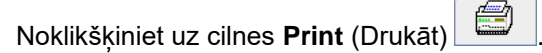

## Cilne Hourly Intervals (Stundu intervāli)

### Vidējo vērtību stundas intervālā rādīšana

Šī analīze parāda visas uz stundas intervālu attiecināmās vidējās asinsspiediena un pulsa vērtības tabulas formā.

Lai parādītu vidējās vērtības stundas intervālā, noklikšķiniet uz cilnes Hourly Intervals (Stundas intervāli)

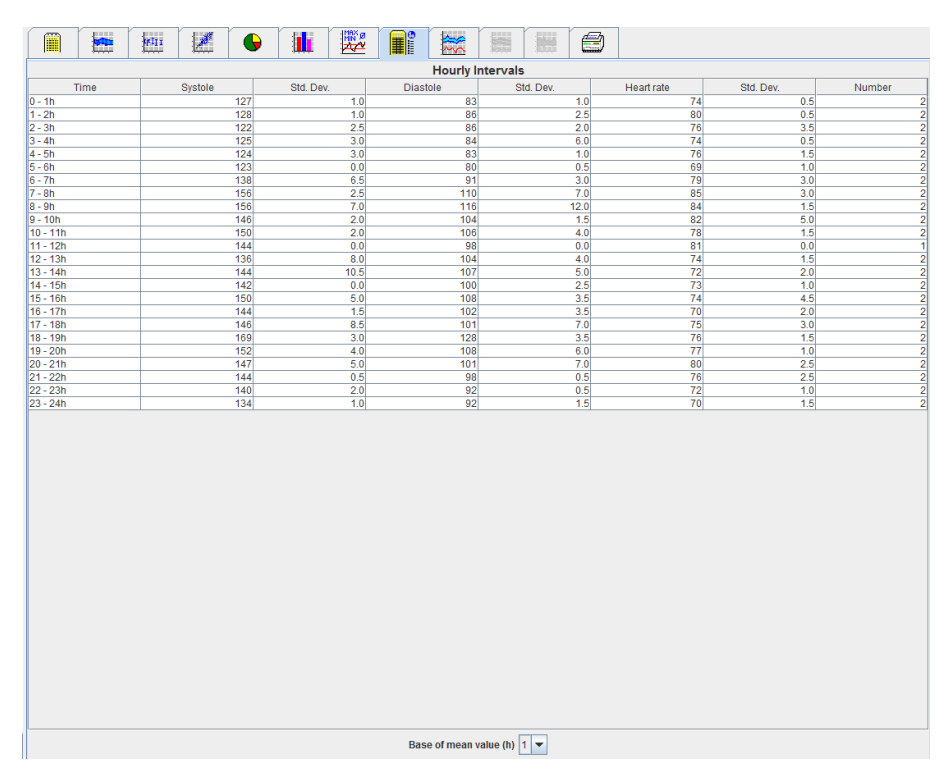

### Aprēķina bāzes rediģēšana stundas intervāliem

Nolaižamajā laukā **Base of mean value (h)** (Vidējās vērtības bāze (h)) noklikšķiniet uz nepieciešamajām stundām (1, 2, 3, 4, 6, 8). laika intervāli tiek rādīti kreisajā kolonnā "Time" (Laiks). Tiek no jauna aprēķināta vidējā vērtība stundas intervālā.

### Stundas intervālu drukāšana

Noklikšķiniet uz cilnes **Print** (Drukāt).

## Cilne Rise and Fall (Paaugstināšanās un pazemināšanās)

Šī analīze tiek izmantota asinsspiediena paaugstināšanās no rīta pārraudzībai. Tālāk norādītās mērījumu vērtības tiek grafiski attēlotas diagrammā kā laika funkcija.

- Sistoliskās vērtības
- Vidējās vērtības
- Diastoliskās vērtības
- Sirdsdarbības ātrums

Lai parādītu asinsspiediena paaugstināšanos un pazemināšanos, noklikšķiniet uz cilnes Rise and Fall

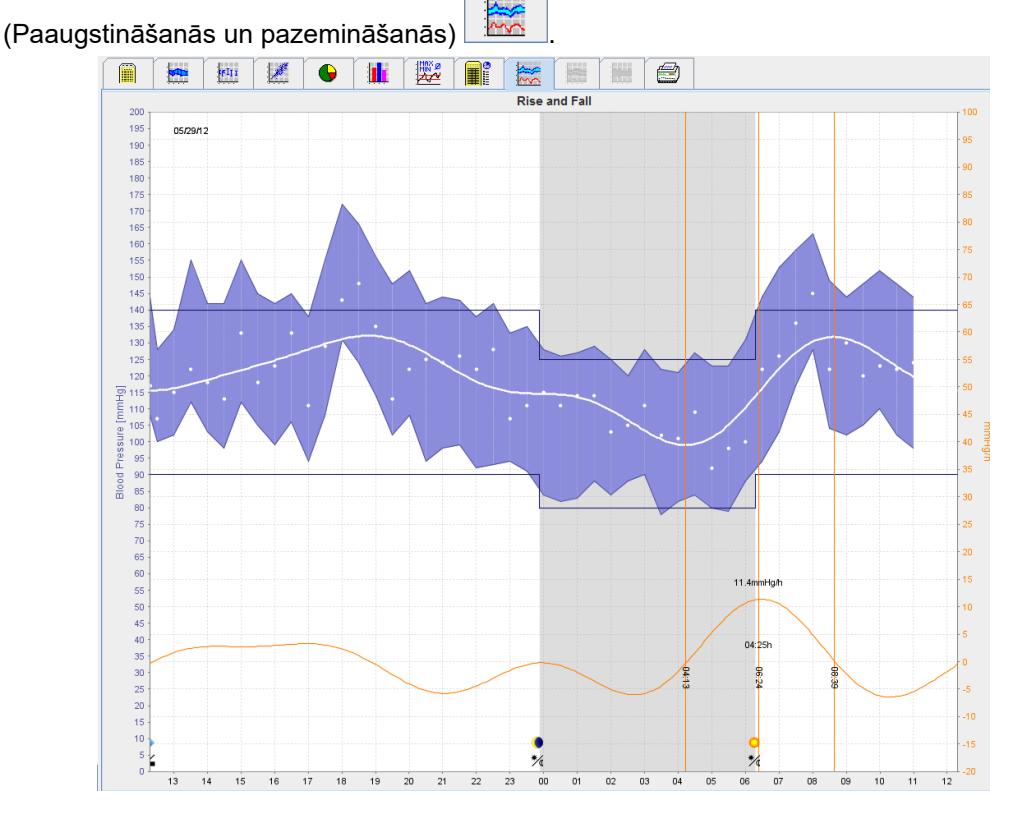

- Kreisā "y" ass ar mērvienību mmHg attiecas uz sistoliskajām, diastoliskajām un vidējām vērtībām (asinsspiediena vērtībām).
- Labā "y" ass ar mērvienību mmHg/h attiecas uz asinsspiediena izmaiņām.
- Ass "x" attiecas uz laiku. Asinsspiediena no rīta paaugstināšanās intervāli ir iezīmēti.
- Apakšējā līkne attēlo izlīdzinātu asinsspiediena kursu. Furjē (Fourier) analīze pārveido vidējā asinsspiediena datus par biežuma diapazonu.
- Liels biežums netiek ņemts vērā, kā rezultātā tiek iegūta parādītā līkne pēc invertētas Furjē (Fourier) pārveidošanas. Tā parāda pozitīvās asinsspiediena izmaiņas (mmHg/h) attiecībā uz asinsspiediena paaugstināšanās periodiem, savukārt negatīvās izmaiņas attiecībā uz asinsspiediena pazemināšanās periodiem.
- Ar sarkanajām vertikālajām līnijām ir marķēts asinsspiediena paaugstināšanās agri no rīta sākums un beigas (=ilgums) un maksimālās paaugstināšanās laiks un apmērs.
- Augšējās asinsspiediena robežvērtības (sistoliskā, diastoliskā) tiek rādītas kā horizontālas punktu līknes.
- **Piezīme** Asinsspiediena robežvērtības var norādīt sadaļas **Blood pressure limits** (Asinsspiediena robežvērtības) cilnē **Patient Information** (Pacienta informācija).

### Atsevišķu vērtību rādīšana

Diagrammā noklikšķiniet uz vēlamā laika. Tiek parādīta vertikāla līnija un mērījumu vērtības tiek parādītas logā. Lai skaitītu blakusesošās mērījumu vērtības, virziet peles kursoru pāri diagrammai. Vertikālā līnijas seko peles kustībai un tiek parādītas attiecīgās vērtības.

Lai rādījumu deaktivizētu, noklikšķiniet vēlreiz.

### Diagrammas pietuvināšana (palielināšana)

Noklikšķiniet uz diagrammas, turiet nospiestu kreiso peles pogu un velciet no kreisās puses uz labo, lai iezīmētu palielināmo daļu.

### Diagrammas tālināšana (sākotnējā lieluma atjaunošana)

Lai atjaunotu sākotnējo lielumu, noklikšķiniet uz diagrammas, turiet nospiestu kreiso peles pogu un velciet no labās puses uz kreiso, lai iezīmētu palielināmo daļu.

## Cilne Trends (PWA) (Tendences (PWA))

PWA tendenču analīze ir pieejama ar PWA licenci. Šī analīze parāda PWA kursu 24 stundu periodā ar priekšiestatītu 11. protokolu. Tālāk norādītās vērtības tiek grafiski parādītas diagrammā kā laika funkcija mērījumu sērijā papildus asinsspiediena vērtībām un pulsam. Centrālais asinsspiediens, Aix@75 [90% CI], sirds izsviede [HMV] un perifērā pretestība.

1. Lai parādītu iepriekš minēto vērtību kursu, noklikšķiniet uz cilnes Trends (PWA) (Tendences (PWA)).

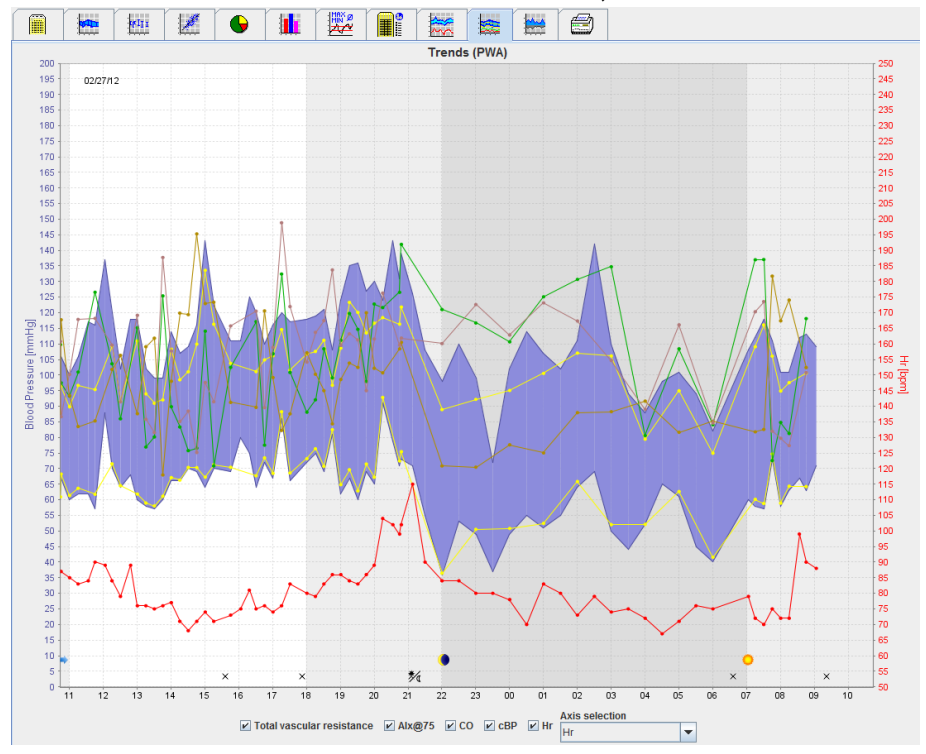

- 2. Lai parādītu atsevišķu PWA, noklikšķiniet uz cilnes **Measurements** (Mērījumi)
- 3. Noklikšķiniet, lai tabulā atlasītu kādu vērtību, un tiks atvērts tālāk parādītais logs, kurā tiek rādīta papildinformācija.

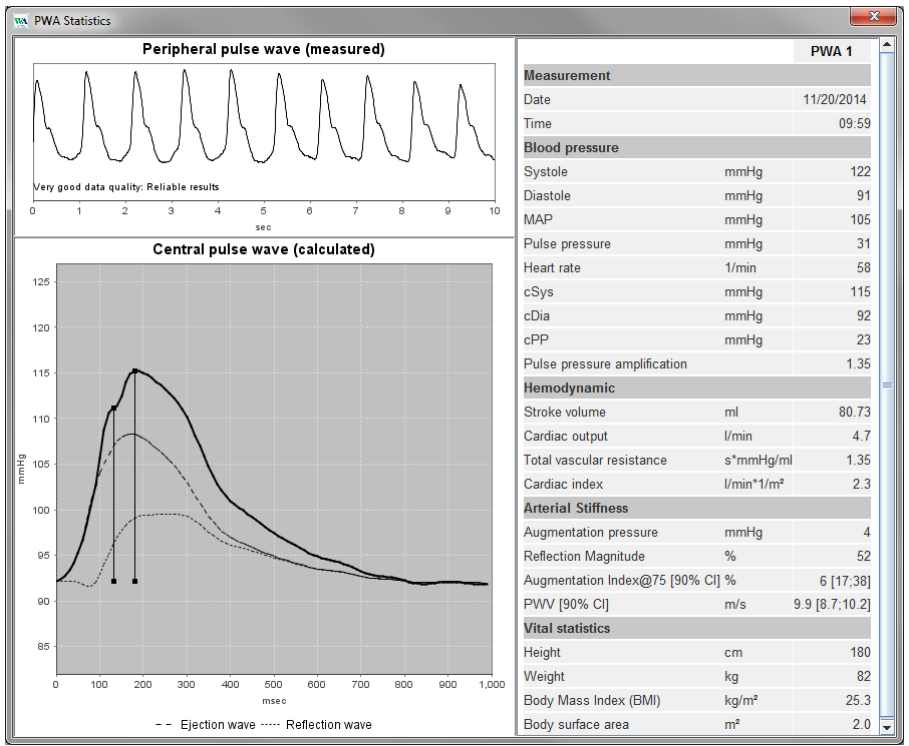

Šeit PWA tiek parādīts tādā pat veidā, kā veicot atsevišķu PWA ārsta kabinetā.

## Cilne Amplification (Pastiprinājums)

Pastiprinājuma analīze ir pieejama ar PWA licenci. Šī analīze tiek izmantota centrālā un perifērā asinsspiediena vērtību atšķirību variabilitātes pārraudzībai. Zilajā apgabalā ir parādīta perifērā un centrālā sistoliskā asinsspiediena vērtību atšķirība, savukārt pelēkajā apgabalā ir parādīta perifērā un centrālā sistoliskā asinsspiediena vērtību atšķirība.

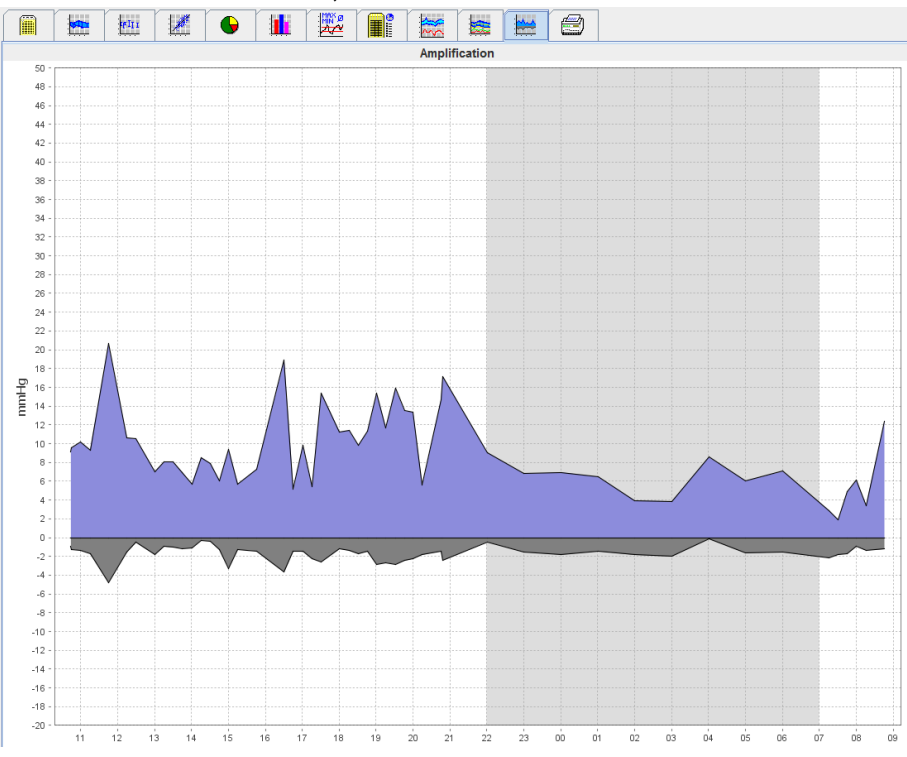

## Cilne Print (Drukāšana)

Drukāšanas funkcija ļauj izdrukāt specifisku analīzi.

| Lai druk | ātu, noklik | šķiniet uz | cilnes <b>Pr</b>                                                        | r <b>int</b> (Druka       | āšana)             |                    |                   |  |
|----------|-------------|------------|-------------------------------------------------------------------------|---------------------------|--------------------|--------------------|-------------------|--|
|          |             | kui 🗶      | 6                                                                       |                           |                    |                    |                   |  |
|          |             | · · · · ·  | Print range<br>24H<br>Patient inform<br>P Report<br>Trends<br>Bar chart | ▼<br>ation sheet          | Print              | ization            |                   |  |
|          |             |            | Measurement Exceeding not Rise and Fall Frequency di Total              | s<br>ms<br>Scatter Points | Printer Save Print | WEM-DC\Canon LBP66 | 70 UFR II_Einkauf |  |
|          |             |            | Day Night Hourly Intervals                                              | Day Night                 |                    |                    |                   |  |

Noklikšķiniet uz izdrukājamās analīzes.

Noklikšķiniet uz

Print\_\_\_\_. Tiek atvērts logs **Print** (Drukāšana).

## Vairāku mērījumu rezultātu salīdzināšana

Ja vienam pacientam ir saglabāti vairāki mērījumu rezultāti, šos rezultātus var salīdzināt. Atkarībā no analīzes, atsevišķu mērījumu rezultātu diagrammas tiek rādītas sarakstā vai vērtības tiek apkopotas un attēlotas grafiski.

### Vairāku mērījumu rezultātu atlasīšana un salīdzināšana

- 1. Noklikšķiniet uz pirmā mērījuma rezultāta, lai iezīmētu attiecīgo mērījumu.
- 2. Turiet nospiestu taustiņu "ctrl" (vai "command") un noklikšķiniet uz pārējiem nepieciešamajiem mērījumu rezultātiem, lai tos iezīmētu.
- 3. Noklikšķiniet uz nepieciešamās analīzes cilnes.

### Piemērs: divu mērījumu joslu diagrammu salīdzināšana

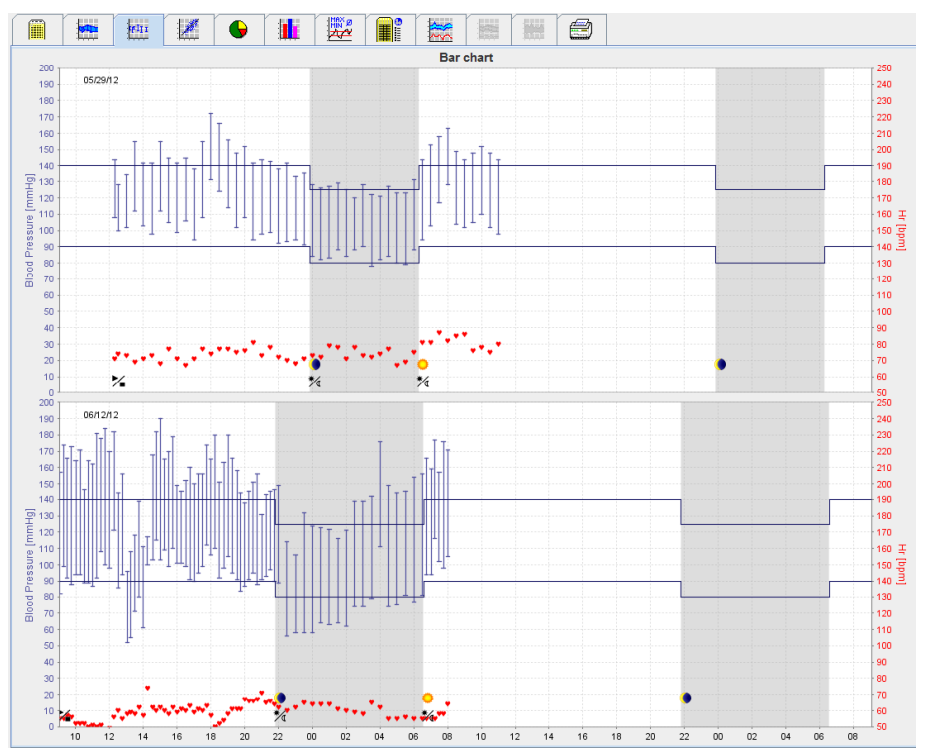

## Pārraudzība ārsta praksē

Pacients var nogādāt ierīci ABPM 7100 ārsta praksē, piemēram, uzgaidāmajā telpā, un mērījumu sērija tiek tieši pārsūtīta uz datoru ārsta praksē, izmantojot Bluetooth<sup>®</sup>. Ārsts var tūlītēji analizēt katru mērījumu. Pārraudzību ārsta praksē var izmantot, lai pacientam veiktu sašaurinātu īstermiņa kontrolpārbaudi.

**Uzmanību!** Šai sistēmai nav norādītu brīdinājuma funkciju.

## lerīces ABPM 7100 sagatavošana pārraudzībai ārsta praksē

Pārraudzībai ārsta praksē ir jāizmanto ierīces ABPM 7100 Bluetooth® saskarne.

| Prepare device (Version 20)              |                |                      |                 | ×         |
|------------------------------------------|----------------|----------------------|-----------------|-----------|
| Patient<br>John Doe                      | Send P         | atient ID            | Set clock on d  | evice     |
| Aug 2, 1945<br>99999999999999999         | Delete mea     | asurements           | Testing Devic   | ce        |
| Protocol Protocol 10  Send and activate. |                |                      | Preset          | -         |
| Display of measured values               |                |                      |                 |           |
| Bluetooth active     PWA                 |                |                      |                 |           |
| 1st daytime interval 2nd day             | ytime interval | 3rd daytime interval | Night interval  |           |
| Start 8 Clock Start                      | 10 🔽 Clock     | Start 13 💌           | Clock Start     | 0 🔽 Clock |
| Measurements 30 Vh Measur                | ements 30 🔻 /h | Measurements 30 💌    | /h Measurements | 30 🔻 /h   |
| ▶ Buzzer ▶ Buzz                          | zer            | ✓ Buzzer             | ✓ Buzzer        |           |
| Open patient                             |                |                      |                 | 🕑 Close   |

- 1. Pārraudzībai ārsta praksē atlasiet 10. protokolu.
- 2. Atlasiet "Time Interval, 30, 20, 15, 12... measurements per hour" (Laika intervāls, 30, 20, 15, 12... mērījumi stundā).

Piezīme Papildinformāciju par ierīci ABPM 7100 skatiet ierīces ABPM 7100 lietošanas pamācībā.

- 3. Piestipriniet ierīci ABPM 7100 pie pacienta. Novietojiet manšeti un pievienojiet to pie ierīces ABPM 7100. Ievērojiet ierīces ABPM 7100 lietošanas pamācībā ietverto informāciju.
- 4. Atzīmējiet "Bluetooth active" (Bluetooth aktīvs).
- 5. Lai nodrošinātu ABPM 7100 darbību atbilstoši nepieciešamajam, nospiediet , lai sāktu manuālu mērījumu. Sekmīgs mērījums ir nepieciešams protokola aktivizēšanai.
- 6. Nogaidiet, līdz pirmais automātiskais mērījums ir pabeigts.

## Saņemto mērījumu rezultātu piesaistīšana

- 1. Pēc pirmā mērījuma izpildes rīkjoslā tiek parādīta ikona 🗹. Noklikšķiniet uz šīs ikonas.
- 2. Tiek parādīts logs Office Monitoring (Pārraudzība ārsta praksē).

| M Office monitor | ing                 |               |              |            | ×      |
|------------------|---------------------|---------------|--------------|------------|--------|
| Serial number    | Start               | Patient ID    | Measurements | Assignment | Delete |
| CST015           | 11/20/2014<br>10:12 | 9999999999999 | 1            | 2          | 2      |
|                  |                     |               |              |            |        |

3. Noklikšķiniet uz assign (Piesaistīšana). Tiek atvērts logs Selection (Atlase).

| ſ | Selection |                                                                           |
|---|-----------|---------------------------------------------------------------------------|
|   | ?         | Please choose a patient that the measurement series should be assigned to |
|   |           | John Doe (08/02/45) Patient List                                          |

4. Šeit varat piesaistīt mērījumu rezultātus pacientam, kura profils pašreiz ir atvērts, vai citam pacientu sarakstā iekļautam pacientam.

## Pulsa viļņu analīze (Pulse Wave Analysis — PWA)

**Uzmanību!** Pulsa viļņu ātrums nodrošina papildu indikatorus attiecībā uz iespējamajiem riskiem, bet tas nav pietiekams indikators attiecībā uz atsevišķām slimībām vai terapijas ieteikšanu.

Ņemiet vērā, ka pašreiz nav veikti klīniskie pētījumi, veicot salīdzināšanu ar pieejamajām atsauces metodēm, kas būtu attiecināmi uz pulsa viļņu ātruma izmantošanu bērniem.

Saistībā ar ierīci ABPM 7100 HMS piedāvā pēc izvēles pieejamo centrālo arteriālo parametru aprēķināšanu, vadoties pēc pulsa viļņu analīzes. Šo funkciju var atbloķēt ar licences atslēgu. Licences atslēgu varat iegūt no sava Welch Allyn speciālista.

Pēc jaunināšanas ar PWA licenci ir pieejamas cilnes **Trends (PWA)** (Tendences (PWA)) un **Amplification** (Pastiprinājums). Turklāt tiek rādīti tālāk norādītie parametri.

| Parametrs | Saīsinājuma nozīme                                                            | Definīcija                                                                                  |  |
|-----------|-------------------------------------------------------------------------------|---------------------------------------------------------------------------------------------|--|
| cSys      | Central Systolic Blood Pressure (Centrālais sistoliskais asinsspiediens)      | Prognozētais aortas sistoliskais asinsspiediens                                             |  |
| cDia      | Central Diastolic Blood Pressure<br>(Centrālais diastoliskais asinsspiediens) | Prognozētais aortas diastoliskais<br>asinsspiediens                                         |  |
| cPP       | Central Pulse Pressure (Centrālais pulsa spiediens)                           | Atšķirība starp maksimālo (sistolisko) un<br>minimālo (diastolisko) centrālo asinsspiedienu |  |

Pulsa viļņu analīzē tālāk norādītās vērtības tiek rādītas papildus centrālā asinsspiediena parametriem.

- Pulsa spiediena pastiprinājums
- Izsviedes tilpums (Stroke Volume SV)
- Sirds izsviede (Cardiac Output CO)
- Kopējā vaskulārā pretestība (Total Vascular Resistance TVR)
- Sirds indekss
- Augmentācijas spiediens
- Refleksijas apjoms
- Augmentācijas indekss (Alx@75) [90 % ticamības intervāls]
- Pulsa viļņa ātrums (Pulse Wave Velocity PWV) [90 % ticamības intervāls]

## PWA veikšana ārsta praksē

Pulsa viļņu analīzes veikšanai ārsta praksē tiek izmantota ierīces ABPM 7100 Bluetooth® saskarne.

- 1. Uzstādiet manšeti uz pacienta un pievienojiet manšeti pie ierīces ABPM 7100. Ievērojiet ierīces ABPM 7100 lietošanas pamācībā ietverto informāciju.
- 2. leslēdziet ierīci ABPM 7100.
- 3. Atlasiet esošu pacientu vai izveidojiet jaunu pacientu programmā **HMS**. Pēc noklusējuma PWA mērījums vienmēr tiek piesaistīts ekrānā pašreiz rādītajam pacientam.

Piezīme Pirms PWA mērījuma programmā HMS jāievada pacienta vecums, garums un svars.

### 53 – Pulsa viļņu analīze (Pulse Wave Analysis — PWA)

4. Izveidojiet ierīces ABPM 7100 savienojumu ar HMS, izmantojot Bluetooth®.

| Attention!       |               |                 |        | x |
|------------------|---------------|-----------------|--------|---|
| Action of device |               |                 |        |   |
| Prepare device   | Upload values | PWA Measurement | Cancel |   |

5. Pēc tam atlasiet **PWA Measurement** (PWA mērījums), lai atvērtu PWA mērījuma logu.

| PWA                         |                            |
|-----------------------------|----------------------------|
| Set cuff in place (sitting) | 📀 ок                       |
| First measurement           |                            |
| 30 second pause             |                            |
| Blood Pressure + PWA        |                            |
| Height [cm]                 | 180                        |
| Weight [kg]                 | 82                         |
| Peripheral p                | ulse wave (measured)       |
|                             |                            |
| 0 1 2 3 4                   | 5 6 7 8 9 10               |
| Repeat measurement          | Save 2. Measurement Cancel |

- 6. Lai sāktu mērījumu, noklikšķiniet uz OK (Labi).
- 7. Kad visas ar PWA saistītās mērījumu darbības ir sekmīgi izpildītas, noklikšķiniet uz Save (Saglabāt).

### PWA veikšana 24 stundu periodā

Lai veiktu PWA 24 stundu periodā, ir nepieciešama ierīces ABPM 7100 jaunināšana ar derīgu PWA licences atslēgu un programmatūras **HMS** versijai jābūt 5.0 vai jaunākai.

Sagatavojot ierīci ABPM 7100 PWA veikšanai 24 stundu periodā, atlasiet 11. protokolu.

Kad ierīce ABPM 7100 ir sagatavota ar 11. protokolu, tiek veikti regulāri asinsspiediena mērījumi atbilstoši iestatītajiem intervāliem. Pēc tiem tiek papildus veikta PWA, ABPM 7100 manšetei tiekot no jauna piepildītai, lai reģistrētu pulsu pie diastoliskā spiediena.

### 24 stundu periodā veiktu PWA mērījumu rezultātu pārsūtīšana un analizēšana

Lai pārsūtītu un analizētu 24 stundu periodā veikto PWA mērījumu rezultātus, veiciet tādas pašas darbības kā parastu 24 stundu periodā veiktu ambulatorās asinsspiediena uzraudzības mērījumu gadījumā.

## PWA parādīšana

Pēc sekmīgas PWA izpildes automātiski tiek parādīta šāda analīze.

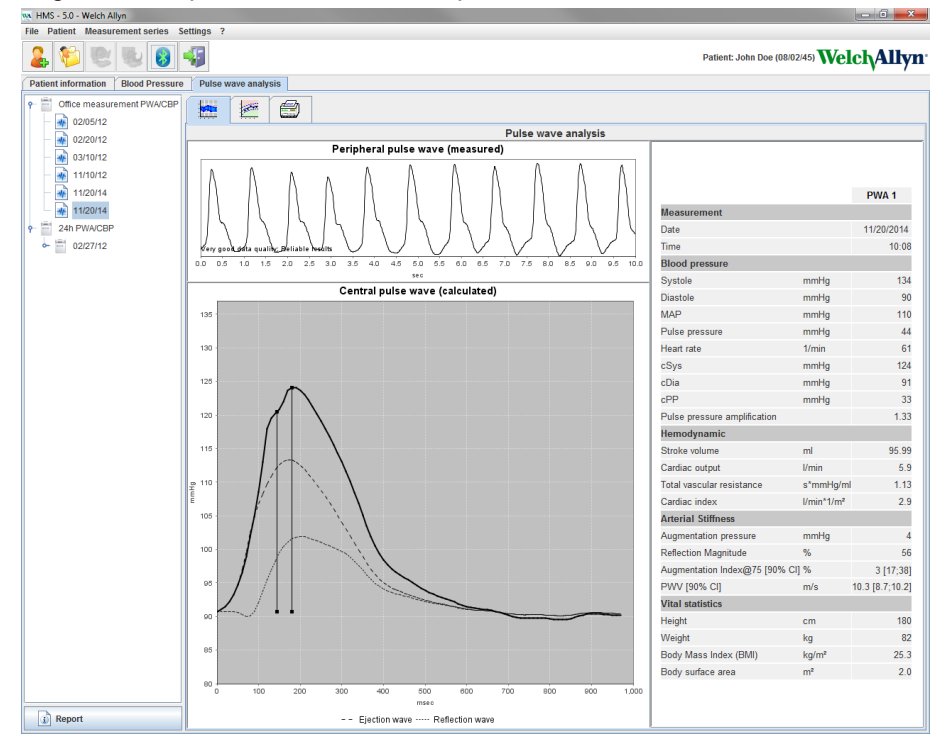

No 10 pulsa viļņu mērījumiem tiek noteikts filtrēts un vidējais pulsa vilnis, kas tiek izmantots centrālā aortas pulsa viļņa aprēķināšanai.

Augmentācijas indekss (Augmentation Index — Alx) medicīnas literatūrā tiek norādīts kā atkarīgs no dzimuma, vecuma un sirdsdarbības ātruma. Tādēļ ir ieteicams izmantot standartizētu rādījumu atbilstoši šiem parametriem. Augmentācijas indekss tiek sākotnēji normalizēts atbilstoši sirdsdarbības ātrumam 75 sitieni 1 minūtē, izmantojot empīriski noteiktu regresiju<sup>1</sup>.

Šis parametrs pēc tam tiek norādīts kā Alx@75. Izpētot reprezentatīvu populācijas šķērsgriezumu atbilstoši <sup>2</sup> ietvertajam aprakstam, iegūtais rezultāts būtu no vecuma atkarīga prognozētā Aix@75 vērtība plus saistītais ticamības intervāls. Šo attiecināmo pētījumu rezultāti arī liecina par būtisku vidējā Aix@75 atšķirību vīriešiem un sievietēm.

Vadoties pēc vairāku iekšēju pētījumu, kuros tika pētīts neatkarīgi noteikts aptuveni 2000 cilvēku populācijas šķērsgriezums, rezultātiem, tika noteiktas tālāk norādītās vidējās vērtības ar 90% ticamības intervālu. Tāpat kā iepriekš minētajos pētījumos, neatkarīgo mērījumu rezultāti uzrādīja Aix palielināšanos līdz pat 55 gadu vecumam. Abu dzimumu pārstāvji pēc tam sasniedz plato fāzi. Aix līmeņu atšķirība starp dzimumiem ir no 8% līdz 10%. Ja mērījumu vērtības pārsniedz dzimumam un vecumam specifisko intervālu, ir ieteicams veikt turpmākus izmeklējumus atbilstoši Eiropas Hipertensijas ārstēšanas vadlīnijām (European Treatment Guidelines for Hypertension<sup>3</sup>), lai noteiktu attiecīgo traucējumu cēloni.

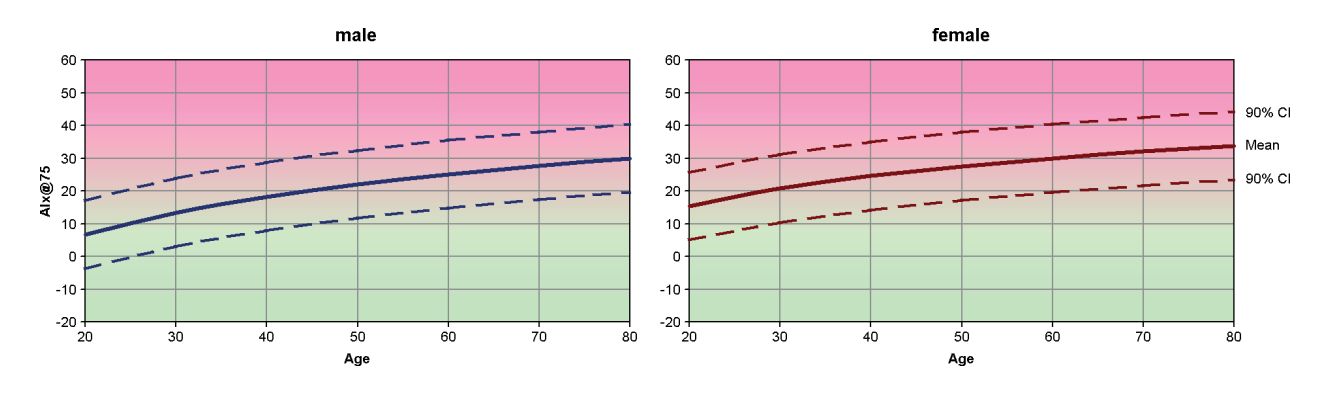

[1] Wilkinson I.B. et al. Heart Rate Dependency of Pulse Pressure Amplification and Arterial Stiffness. American Journal of Hypertension 2002;15:24-30.

- [2] Fantin F. et al. Is augmentation index a good measure of vascular stiffness in the elderly? Age and Ageing 2007; 36: 43-48
- [3] The Task Force for the Management of Arterial Hypertension of the European Society of Hypertension (ESH) and the European Society of Cardioprotocoly (ESC). 2007 Guidelines for the management of arterial hypertension. European Heart Journal 2007; 28: 1462-1536

## HMS noklusējuma iestatījumu mainīšana

Var iestatīt tālāk norādītos HMS iestatījumus.

- Analīze
  - Blood pressure limits (Asinsspiediena robežvērtības)
  - Basis of calculation (Aprēķina bāze)
- Lietotāja saskarne
  - Language (Valoda)
  - Colors (Krāsas)
  - Interfaces (Savienojumi)
  - Database (Datu bāze)
  - Bluetooth<sup>®</sup>

Lai mainītu **HMS** noklusējuma iestatījumus, izvēļņu joslā noklikšķiniet uz **Settings** (lestatījumi) un atlasiet nepieciešamo funkciju.

## Database (Datu bāze)

Datu bāzē tiek glabāti pacienta dati un saistītie mērījumu dati. Šeit varat norādīt informāciju attiecībā uz piekļuvi datu bāzei. Papildinformāciju varat iegūt no sava Welch Allyn speciālista.

1. Izvēļņu joslā noklikšķiniet uz **Settings** (lestatījumi) un pēc tam uz **Database** (Datu bāze). Tiek parādīts logs **Database** (Datu bāze).

| Datab    | ase                                               | ×         |
|----------|---------------------------------------------------|-----------|
| Da<br>H. | tabase configuration<br>2 Standalone<br>ta source | Selection |
|          | Save                                              | Cancel    |

- 2. levadiet nepieciešamo informāciju.
- 3. Noklikšķiniet uz **Save** (Saglabāt).

## Valodas maiņa

Lietotāja saskarne ir pieejama vairākās valodās.

1. Lai parādītu logu **Language** (Valoda), izvēļņu joslā noklikšķiniet uz **Settings** (Iestatījumi) un pēc tam uz **Language** (Valoda).

| Language                                            | <b>— X</b> —                 |
|-----------------------------------------------------|------------------------------|
| After changing the language the<br>Language<br>Auto | e program must be restarted. |
| Save                                                |                              |

- 2. Nolaižamajā laukā atlasiet nepieciešamo valodu.
- 3. Pēc izmaiņu ieviešanas noklikšķiniet uz **Save** (Saglabāt), lai logu aizvērtu.

Piezīme Lai jaunā valoda stātos spēkā, aizveriet un restartējiet HMS.

## Port settings (Portu iestatījumi)

Šeit var iestatīt tālāk norādīto ierīces ABPM 7100 savienojumu ar datoru saskarni.

- Kabelis ar USB saskarni
- Bluetooth<sup>®</sup>

Lai parādītu logu **Port settings** (Portu iestatījumi), izvēļņu joslā noklikšķiniet uz **Settings** (lestatījumi) un pēc tam uz **Port settings** (Portu iestatījumi).

### Seriālās/USB saskarnes iestatīšana ierīcei ABPM 7100

- 1. Noklikšķiniet uz cilnes Serial/USB (Seriālā/USB).
- 2. Noklikšķiniet uz Add device (Pievienot ierīci), lai atvērtu logu Connection to the device (Savienojums ar ierīci).

| Connection to the device | ×          |
|--------------------------|------------|
| Interface Type           | ▼ 🙇 Search |
| Save                     | Cancel     |

- 3. Lai meklētu ierīci, ieslēdziet ABPM 7100.
- 4. Noklikšķiniet uz **Search** (Meklēt). Atrastās ierīces tiks parādītas nolaižamajā sarakstā. Ja nav atlasīta neviena ierīce, tiek parādīts attiecīgs ziņojums.
- 5. Lai pievienotu ierīci, noklikšķiniet uz **Save** (Saglabāt). Šis logs vairs netiek rādīts un jaunā ierīce tiek rādīta portu iestatījumu sarakstā.

### Seriālās/USB saskarnes savienojamības testa veikšana

- 1. Noklikšķiniet uz testējamās ABPM 7100 saskarnes.
- 2. Noklikšķiniet uz **Connectivity test** (Savienojamības tests), un tiks parādīts tālāk redzamais logs ar savienojamības testa rezultātu.

| Connectivity test | × |
|-------------------|---|
| Test successful.  |   |
|                   | ж |

Ja savienojuma ar mērījumu ierīci izveide nav sekmīga, tiek parādīts attiecīgs ziņojums.

### Bluetooth® saskarnes iestatīšana ierīcei ABPM 7100

- 1. Noklikšķiniet uz cilnes Bluetooth®.
- Cilnē Bluetooth<sup>®</sup> noklikšķiniet uz Add device (Pievienot ierīci). Tiks parādīts šāds norādījums: "Switch on the ABPM 7100 and change to pairing mode." (Ieslēdziet ierīci ABPM 7100 un pārslēdziet uz darbību savienojuma pārī izveides režīmā.)
- 3. Ieslēdziet ierīci ABPM 7100 un pārslēdziet uz darbību režīmā **PAIr** (skatiet sadaļu par savienojuma izveidi, izmantojot Bluetooth<sup>®</sup>).
- 4. Noklikšķiniet uz **OK** (Labi). Tiek parādīts logs **Searching for Bluetooth Devices** (Bluetooth ierīču meklēšana) un pēc brīža logā tiek parādīts ierīces sērijas numurs.

58 –HMS noklusējuma iestatījumu mainīšana

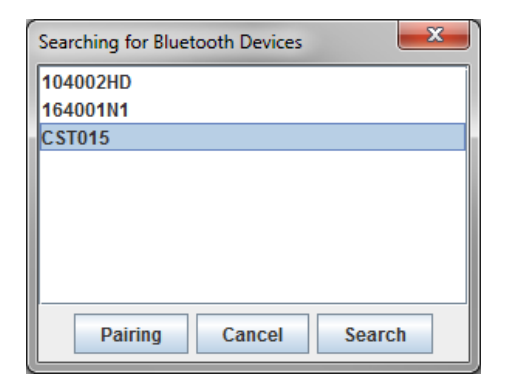

- 5. Noklikšķiniet, lai atlasītu sērijas numuru.
- 6. Noklikšķiniet uz **Pairing** (Savienošana pārī). Tiek parādīts šāds ziņojums: "Pairing successful." (Savienojums pārī sekmīgi izveidots.)
- 7. Noklikšķiniet uz OK (Labi).
- 8. Noklikšķiniet uz **Save** (Saglabāt). Jaunā ierīce būs norādīta cilnes Bluetooth<sup>®</sup> logā Interfaces (Saskarnes).

### lerīces ABPM 7100 izdzēšana no saraksta

- 1. Noklikšķiniet uz izdzēšamās ierīces ABPM 7100.
- 2. Noklikšķiniet uz Delete device (Izdzēst ierīci).
- 3. Lai apstiprinātu, noklikšķiniet uz **Ok** (Labi), un ierīces sērijas numurs tiks izdzēsts no saraksta.

### Saskarnes saglabāšana

Lai akceptētu izmaiņas, noklikšķiniet uz Save (Saglabāt), un logs Port settings (Portu iestatījumi) tiks aizvērts.

## Blood pressure limits (Asinsspiediena robežvērtības)

Varat norādīt globālas sistoliskā un diastoliskā asinsspiediena robežvērtības. Ja šīs robežvērtības tiek pārsniegtas, mērījumu rezultāti analīzē tiek attiecīgi atzīmēti.

**Piezīme** Šīs vērtības tiek automātiski saglabātas kā robežvērtības jaunizveidotiem pacientiem.

Pasaules Veselības Organizācijas (PVO) noteiktās asinsspiediena robežvērtības vispārīgi NAV ATTIECINĀMAS uz bērniem u pusaudžiem vecumposmā no 3 līdz 18 gadiem. Pašreizējo pētījumu rezultāti<sup>1</sup> liecina, ka uz bērniem un pusaudžiem attiecināmās robežvērtības ir atkarīgas no to vecuma un dzimuma.

2010. gadā Eiropas Hipertensijas biedrība (European Society for Hypertension — ESH) publicēja aptverošas tabulas,<sup>2</sup> uz kurās ietvertajiem datiem ir balstītas HMS robežvērtības. Robežvērtības ir noteiktas atbilstoši 95% procentiļu līknei.

Sliekšņvērtība ir definēta kā vērtība, kas ir vienāda ar vai zemāka par 95% no kopējā kohorta (statistisks novērtējums attiecībā uz 15 000 bērniem).

Visas vērtības, kas pārsniedz šo robežvērtību, ir uzskatāmas par hipertensiju.

Lai parādītu procentiļu līkni attiecībā uz bērniem un pusaudžiem vecumposmā no 3 līdz 18 gadiem, ir jāievada pacienta dzimšanas datums, kuru **HMS** izmantos pacienta vecuma aprēķināšanai.

- **Piezīme HMS** analīze pēc noklusējuma vienmēr attiecas uz pacienta pašreizējo vecumu. Lai uzturētu pacienta vēsturi, ir jāizveido izdruka attiecībā uz katru vizīti. Uz konkrēto pacientu attiecināmās asinsspiediena robežvērtības var norādīt cilnē **Patient Information** (Pacienta informācija).
- Piezīme Uz konkrēto pacientu attiecināmās asinsspiediena robežvērtības var norādīt cilnē Patient Information (Pacienta informācija).

<sup>&</sup>lt;sup>1</sup> Neuhauser et al.; Blood pressure percentiles by age and height from nonoverweight children and adolescents in Germany. Pediatrics. 2011 Apr;127(4):e978-88. doi: 10.1542/peds.2010-1290. Epub 2011 Mar 7. PMID: 21382947.

<sup>&</sup>lt;sup>2</sup> Lurbe et al.; European Society of Hypertension. Management of high blood pressure in children and adolescents: recommendations of the European Society of Hypertension. J Hypertens. 2009 Sep;27(9):1719-42. doi: 10.1097/HJH.0b013e32832f4f6b. PMID: 19625970.

### Asinsspiediena robežvērtību norādīšana analīzei

1. Izvēļņu joslā noklikšķiniet uz **Settings** (lestatījumi) un pēc tam uz **Blood Pressure Limits** (Asinsspiediena robežvērtības), lai parādītu šo logu.

| Blood pressure limits |         |         |          |  |
|-----------------------|---------|---------|----------|--|
|                       |         | 6       | Standard |  |
| -Office m             | easur   | ement   | s        |  |
| 14                    | 0 /     | 90 I    | nmHg     |  |
| - ABPM Va             | alues - |         |          |  |
| Avera                 | ige Va  | lues    |          |  |
| Day                   | 135     | / 85    | mmHg     |  |
| Night                 | 120     | 175     | mmHg     |  |
| Total                 | 130     | / 80    | mmHg     |  |
| Single                | e Valu  | es      | _        |  |
| Day                   | 140     | / 90    | mmHg     |  |
| Night                 | 125     | / 80    | mmHg     |  |
| - Self mea            | suren   | nents - |          |  |
| 13                    | 5 /     | 85 I    | nmHg     |  |
| - Dipping             |         |         |          |  |
| Inverted < 0 %        |         |         |          |  |
| Non-Dipper < 10 %     |         |         |          |  |
| Normal < 20 %         |         |         |          |  |
| Sa                    | ave     | E       | Cancel   |  |

- 2. levadiet robežvērtības.
- 3. Lai akceptētu jaunās robežvērtības, noklikšķiniet uz Save (Saglabāt).

## Analīze

Izvēļņu joslā noklikšķiniet uz Settings (lestatījumi) un pēc tam uz Analysis (Analīze), lai parādītu šo logu.

| Analysis                    | ×                   |
|-----------------------------|---------------------|
| Initial                     | ( 1 h after start ) |
| Static beginning            | 12 h                |
| With Day/Night button       |                     |
| With Day/Night button       |                     |
| Day Individual / Protocol   |                     |
| Evening 4 h Before Day/N    | ight Change         |
| Night Individual / Protocol |                     |
| Morning 4 h After Night/Da  | ay Change           |
| Axis Range                  |                     |
| Save                        | Cancel              |

Var atlasīt dažādus analīzes iestatījumus.

- Initial (Sākotnējais): papildu sākuma intervāls četriem dienas intervāliem.
- Static beginning (Statisks sākums): grafisko rādījumu sākuma laiks.
- With or without Day / Night button (Ar dienas/nakts pogu vai bez tās): četru dienas intervālu sākuma laiku iestatījumi.
- Pēc izmaiņu ieviešanas noklikšķiniet uz Save (Saglabāt), un logs tiks aizvērts.

## Līkņu un diagrammu fona krāsas norādīšana

1. Izvēļņu joslā noklikšķiniet uz **Settings** (lestatījumi) un pēc tam uz **Colors** (Krāsas), lai parādītu šo logu.

| Colors                    | ×        |
|---------------------------|----------|
|                           | Standard |
| Background                | -        |
| BP night background       | -        |
| Battery voltage           |          |
| Blood pressure graph      |          |
| MAP curve                 |          |
| MAP Fourier curve         |          |
| BP area                   | •        |
| BP limits                 |          |
| Average BP                |          |
| BP correlation (daytime)  |          |
| Night time BP correlation |          |
| Pulse rate curve          |          |
| Save                      |          |

- 2. Lai mainītu krāsas, nolaižamajā laukā atlasiet vēlamo krāsu.
- 3. Pēc izmaiņu ieviešanas noklikšķiniet uz Save (Saglabāt), un logs tiks aizvērts.

## Format (Formāts)

Šeit varat norādīt standarta procedūras attiecībā uz:

- vidējo vērtību aprēķināšanu (attiecībā uz visām atsevišķajām vērtībām vai vidējām vērtībām stundas intervālā (HM));
- vidējā arteriālā spiediena (mean arterial pressure MAP) aprēķināšanu (izmērītais MAP vai aprēķinātais MAP);
- mērījumu vērtību analīzi, kas tiek parādīta pēc mērījumu datu pārsūtīšanas no ierīces ABPM 7100 uz programmatūru HMS (mērījumu tabula vai grafisks attēlojums);
- to, vai pēc programmas palaišanas tiek parādīts pacientu saraksts vai tukšs programmas logs;
- to, vai tiek izmantota funkcija Bluetooth®.

- 61 –HMS noklusējuma iestatījumu mainīšana
  - 1. Izvēļņu joslā noklikšķiniet uz **Settings** (lestatījumi) un pēc tam uz **Format** (Formāts), lai parādītu šo logu.

| Seneral                                | Export file name    |
|----------------------------------------|---------------------|
| Average calculation                    | Export file name    |
| Over single measurements               | Date of measurement |
| Mean arterial pressure                 |                     |
| Measured MAP 💌                         | Time of measurement |
| After transmission of measurements     | Initials            |
| Display of measurements                |                     |
| Show patient list after program starts | Patient ID          |
| Bluetooth active                       | Type of measurement |
| Combine SBPM Measurements              |                     |
| Length unit                            | <b>~</b>            |
| cm 💌                                   |                     |
| Weight unit                            |                     |
| kg 💌                                   |                     |
| AC Frequency                           | Date format         |
| 50 Hz 💌                                | 1995-05-31          |
| Resist unit                            |                     |
| s*mmHg/ml 🗨                            | Time format         |
| ✓ Audit trail                          | 14-59               |

- 2. Norādiet nepieciešamos iestatījumus.
- 3. Pēc izmaiņu ieviešanas noklikšķiniet uz Save (Saglabāt), un logs tiks aizvērts.

## GDT settings (GDT iestatījumi)

Ierīces datu pārsūtīšanas formāts GDT ir datu apmaiņas formāts, kuru izmanto privātprakses Vācijas veselības aprūpes sistēmā. **GDT** saskarne ir paredzēta no sistēmas neatkarīgai datu pārsūtīšanai starp medicīniskajām mērījumu ierīcēm un iestādes IT sistēmu.

**GDT** iestatījumi ir nepieciešami automātiskai pacienta datu apmaiņai starp jūsu ierīces IT sistēmu un **HMS**. Ja iestatījumi ir pareizi, programmatūru **HMS** var palaist no jūsu iestādes programmatūras un pacienta datus var saņemt tieši.

Izvēļņu joslā noklikšķiniet uz **Settings** (lestatījumi) un pēc tam uz **GDT Settings** (GDT iestatījumi). Tiek parādīts logs **GDT Settings** (GDT iestatījumi).

| GDT settings            | ×         |
|-------------------------|-----------|
| GDT exchange directory  |           |
| C:\Program Files\HMS_WA | Selection |
| PMS -> HMS file         | [*.GDT]   |
| EXPORT.GDT              |           |
| HMS -> PMS file         | [*.GDT]   |
| IMPORT.GDT              |           |
| Save                    | Cancel    |

Noklikšķiniet uz **Selection** (Atlase). Šeit varat norādīt **HMS** un savas iestādes IT sistēmas kopīgo direktoriju. HMS un iestādes IT sistēmas direktorija iestatījumiem jābūt vienādiem. Ieteicams vispirms iestatīt programmas **HMS** direktoriju.

Laukā **PMS -> HMS File** (PMS -> HMS fails) ievadiet tā GDT faila nosaukumu, kurā pacienta dati tiek pārsūtīti no jūsu iestādes IT sistēmas uz programmu HMS. Programmā HMS un iestādes IT sistēmā iestatītajiem nosaukumiem jābūt vienādiem.

Laukā HMS -> PMS File (HMS -> PMS fails) ievadiet tā GDT faila nosaukumu, kurā pacienta dati tiek pārsūtīti no HMS uz jūsu iestādes IT sistēmu. Programmā HMS un iestādes IT sistēmā iestatītajiem nosaukumiem jābūt vienādiem.

lestādes T sistēmas iestatījumos ievadiet palaišanas failu HMS\_GDT.exe.

Pasūtīšanas nr. Materiāla nr. DIR 106292 722998

80029422 Vers. D, pārskatīšanas datums: 02.2022.

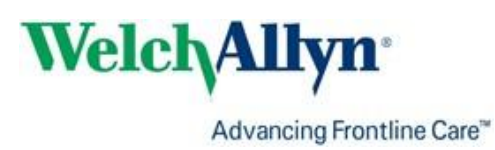